# GARMIN ΜΑΡ 8

The Map page is used to provide situational awareness in flight. The Map page can display the following information:

- Airports, NAVAIDs, airspace, airways, land data (highways, cities, lakes, rivers, borders, etc.) with names
- Wind direction and speed
- Icons for enabled map features
- Aircraft icon (with the nose representing present position)

Psh Sq

Meni

M

MSG

Back

charts and notices.

GSLDB

1800 FT

N

TRKUP

130 KT

Nav Range Ring

- Nav range ring
- Flight plan legs Map Menu

Options

Back to

North Indicator

Map Orientation

Previous Page

- Topography scale
- Topography data
- NEXRAD (or Precip) Weather (Opt.)
- Terrain Overlay

In

• Traffic Overlay

TRK

110 NM

Map Scale

**NOTE:** The electronic map is an aid to navigation and is designed to facilitate the use of authorized government charts, not replace them.

Land and water data is provided only as a general reference. The accuracy of the land and water data is not suitable for use as a primary source of

navigation and should only be used to supplement official government

Figure 8-1 Map Page Description

- Direct-To • Fuel range ring (software v6.00 or later)
- Track vector (SW v6.20 or later)

Active Flight сом 351° 136.97 Plan Leg <sup>STBY</sup> 118.20 Aircraft Symbol

(Present Position) 1200 Range Keys Out Touch to Zoom In and Out

Weather

Services/

Utilities

System

Messages

Appendix

Index

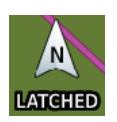

 $\langle \rangle$ 

The following information describes the ownship symbol behavior in a helicopter that does not have a source of magnetic heading information connected to the GTN. When greater than 15 knots groundspeed the map is oriented either north up with ownship oriented to its current track or track up. When less than 15 kts groundspeed, the directional ownship icon is replaced with a non-directional icon because it can't be determined if the rotorcraft is going sideways or backwards. The map will continue to orient to the current track if the map is selected

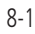

Audio &

Proc

Wpt Info

Map

Traffic

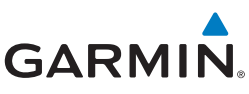

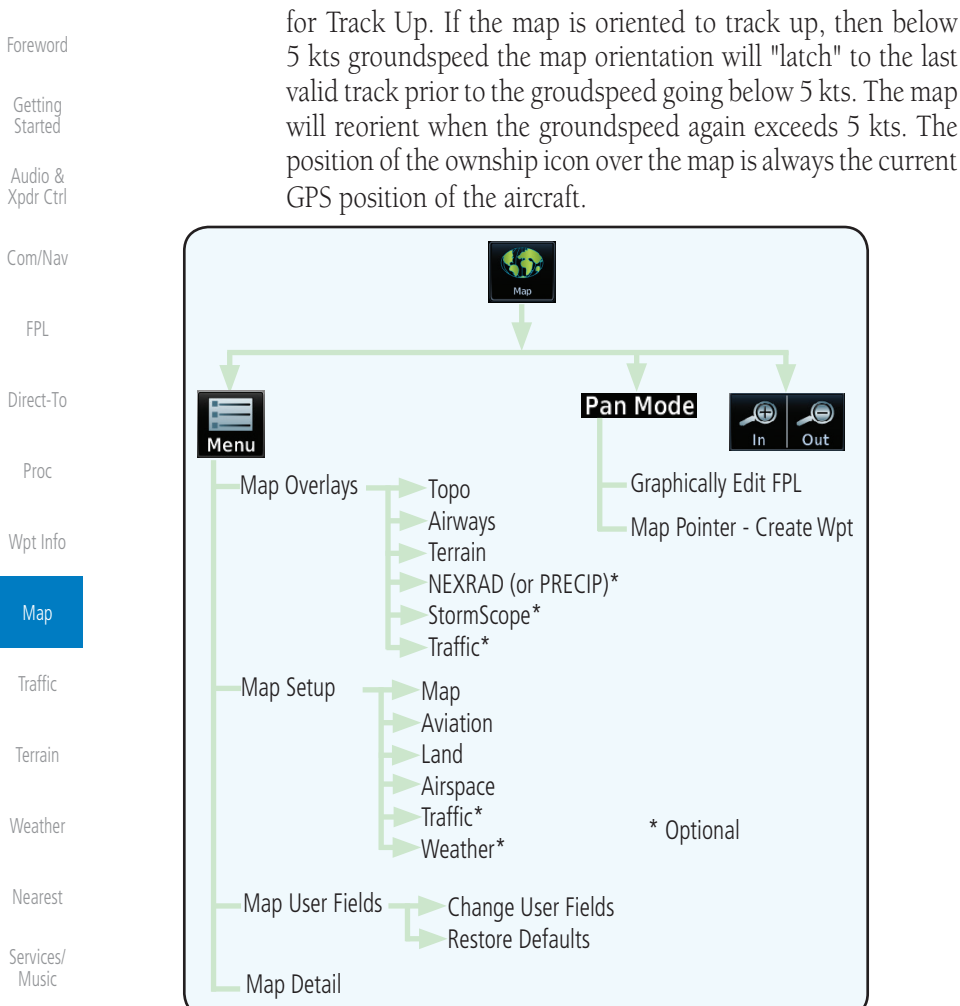

Utilities

## Figure 8-2 Map Page Functional Diagram

# System 8.1 Map Menu

The Map Menu provides the ability to modify and control the information Messages displayed on the Map page.

- Map Overlays are selected to overlay various types of information over the base map.
  - Map Setup modifies the display of other map features.
    - Map User Fields determines whether or not the fields in the corners of the Map page are displayed and the data shown in each corner.

Appendix

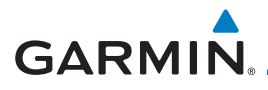

- Map Detail lets you control the amount of information displayed at different map ranges.
- Restore Defaults lets you start all over again with the default values for Map User Fields.

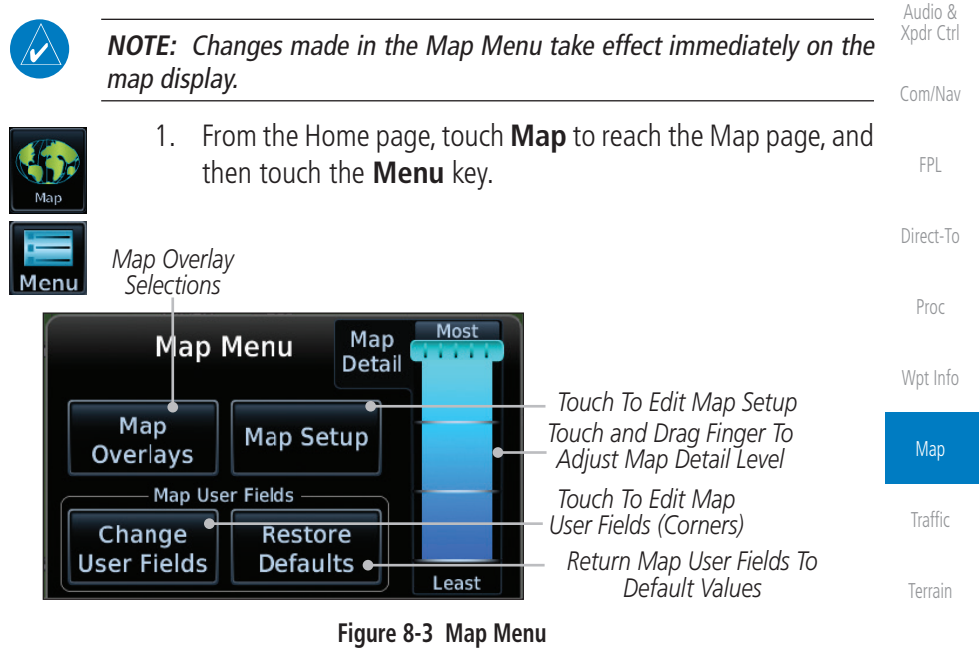

2. Touch the key for the desired option to access its settings.

Map Overlays are layers of information that are referenced to geographic

**NOTE**: Map overlay keys do not turn on or activate equipment necessary for the overlay to function. Map overlay keys may remain available even if the information necessary for the overlay is not available. For example:

location and are overlayed on the base map. A green bar will appear below the Map Overlay key text when the overlay is selected, except for Airways and

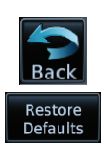

8.1.1

NEXRAD.

Map Overlays

3. Touch the **Back** key to return to the Map page. Any changes made will be retained until changed.

Music Utilitie

Services/

Weather

Nearest

System

Messages

Symbols

Appendix

/ ipperior/

Index

the Radar overlay key is available even if the radar is turned off.

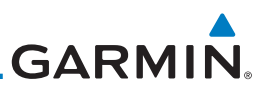

**NOTE:** Map overlays for StormScope or Traffic are prevented from being overlaid on the main map without a heading source or while User Navigation Angles are selected.

Getting Audio &

Xpdr Ctrl

Direct-

Wpt In

#### **Overlay Priority** 8.1.1.1

The data overlayed on the map is displayed according the following priorities (from highest to lowest):

|           | 1 - Traffic         | 10 - Cell Movement      | 19 - AIREPS              | 28 - NEXRAD       |
|-----------|---------------------|-------------------------|--------------------------|-------------------|
| FPL       | 2 - Ownship         | 11 - Lightning          | 20 - City Forecast       | 29- Cloud Tops    |
| Direct-To | 3 - Flight Plan     | 12 - METARs             | 21 - Surface<br>Analysis | 30 - IR Satellite |
| Proc      | 4 - TAWS Alerts     | 13 - Winds Aloft        | 22 - Airspace            | 31 - SafeTaxi     |
|           | 5 - Stormscope      | 14 - SIGMETs            | 23 - Waypoints           | 32 - Terrain      |
| Npt Info  | 6 - Obstacles       | 15 - AIRMETs            | 24 - Airways             | 33 - Base Map     |
| Мар       | 7 - Fuel Range Ring | 16 - Cyclone<br>Warning | 25 - Turbulence          | 34 - Торо         |
| Traffic   | 8 - TFRs            | 17 - County<br>Warning  | 26 - Icing Potential     |                   |
| Terrain   | 9 - Freezing Levels | 18 - PIREPs             | 27 - Echo Tops           |                   |

Weather

Nearest

#### 8.1.1.2 Торо

The Topo Data option selects whether the colored topographical features are displayed. Traffic, Land Data, Terrain, and Obstacles will still be displayed even with Topo Data turned off.

Table 8-1 Data Overlay Priority

торо

While viewing the Map Menu, touch Map Overlays key, and 1. then the **TOPO** Map Overlay key to toggle the Topo setting.

| System   | Com Vol 12 Com Vol 12 Com Com Vol 12 Com Vol 12 Com Com Vol 12 Com Com Com Com Com Com Com Com Com Com                                              | Com Vol Cost<br>Ph Sa 3500 FT Cost<br>Menu T T T T T T T T T T T T T T T T T T T                                                                                                    |
|----------|----------------------------------------------------------------------------------------------------|----------------------------------------------------------------------------------------------------|
| Messages | MSG<br>HSG<br>Back 134 KT<br>KEUP<br>KEUP<br>HE<br>HS<br>HE<br>KEUP<br>KEUP<br>HS<br>HE<br>HS<br>HS<br>HS<br>HS<br>HS<br>HS<br>HS<br>HS<br>HS<br>HS | MSG<br>MSG<br>Back 134 KT<br>134 KT<br>1 |
| Symbols  | Topo Map Overlay Off                                                                                                    | Topo Map Overlay On                                                                                                    |
|          | Figure 8-4 Topo Ma                                                                                                    | ap Overlay Selections                                                                                                    |
| Appendix | 2. When the Topo Map                                                                                                    | Overlay is toggled off, all topographic                                                                                                    |
| Index    | color features are ren                                                                                                    | noved.                                                                                                    |

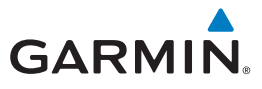

# 8.1.1.3 Airways

The Airways option allows you to select the airways that are shown on the Map page. All, Low only, and High only Airways may be selected. When Off is selected, airways will not be shown.

Foreword

Getting Started

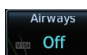

 While viewing the Map Menu, touch Map Overlays key, and then the Airways Map Overlay key to select the Airways viewed. Selections are: Off, Low, High, and All.

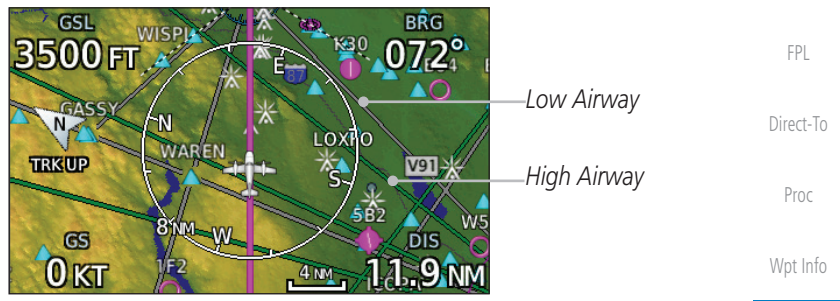

Figure 8-5 Airways Map Overlay

2. Low Airways are shown as gray lines. High Airways are shown as green lines.

# 8.1.1.4 Terrain

The Terrain Data option selects whether Terrain Data is shown on the Map page. Terrain and NEXRAD weather may not be displayed at the same time. Selecting one will disable the other. A Terrain icon will indicate that the Terrain overlay has been selected. Terrain overlay colors may or may not be shown depending on the altitude of the aircraft.

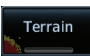

 While viewing the Map Menu, touch Map Overlays key, and then the Terrain Map Overlay key to toggle the view of Terrain data.

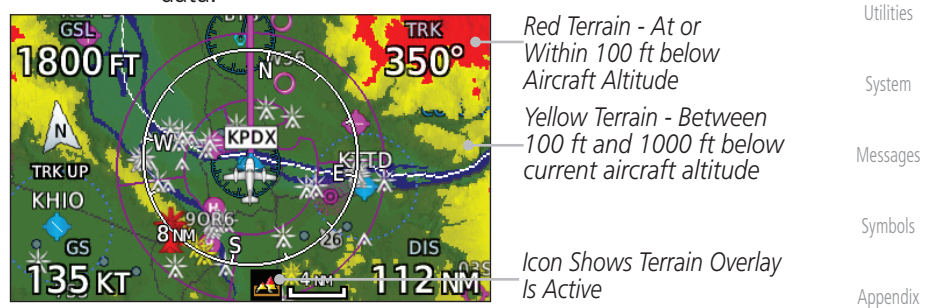

## Figure 8-6 Terrain Map Overlay

2. The colors of the terrain are referenced to your aircraft altitude.

Index

Traffic

Weather

Nearest

Services/

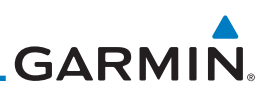

# 8.1.1.5 NEXRAD (Optional)

The NEXRAD menu option allows the display of NEXRAD Precip weather information overlayed on the Map page. Terrain and NEXRAD Precip weather may not be displayed at the same time. Selecting one will disable the other. NEXRAD Precip weather is an optional feature that requires the installation of a GDL 69/69A, GDL 88, GTX 345, or GSR 56 and an appropriate Weather subscription. Only one weather source can be displayed at a time (i.e., FIS-B and XM cannot be displayed on the map simultaneously. See the Weather section for more detail.

While viewing the Map Menu, touch the **NEXRAD** Map Overlay key to toggle the view of NEXRAD weather data.

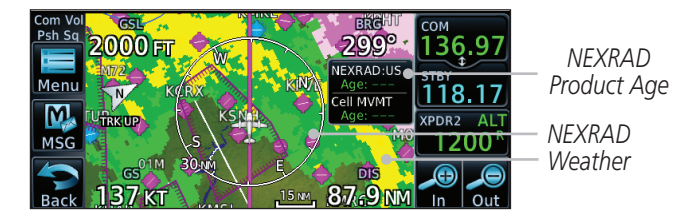

Figure 8-7 NEXRAD Map Overlay

# 8.1.1.6 StormScope<sup>®</sup> (Optional)

The WX-500 StormScope Weather Mapping Sensor is a passive weather avoidance system that detects electrical discharges associated with thunderstorms within a 200 NM radius of the aircraft. The StormScope measures relative bearing and distance of thunderstorm-related electrical activity and reports the information to the display. Stormscope and XM Lightning are mutually exclusive.

**NOTE**: The StormScope map overlay is only displayed if valid aircraft heading information is available. Refer to the WX-500 Pilot's Guide for a detailed description of the WX-500 StormScope.

- 1. While viewing the Map Menu, touch the **StormScope** Map Overlay key to show the menu for selecting a StormScope radar weather data display mode: Cell, Strike, Off, or Clear Strikes. Touch the desired function.
- 2. StormScope data displays on the Map page. See section 11.2 for more details.

Foreword

Started Audio & Xpdr Ctrl

.....

FPL

Direct-To

NEXRAD

Off

Proc

Wpt Info

Мар

Traffic

Terrain

Weather

Nearest

Services/

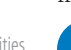

System

Appendix

Index

Stormscope

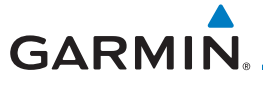

| Com Vol<br>Psh Sa<br>084° Auto N<br>30 m<br>Menu<br>Menu |                                              |
|----------------------------------------------------------|----------------------------------------------|
|                                                          |                                              |
|                                                          | lcon Shows StormScope<br>— Overlay Is Active |

to toggle the view of Traffic data.

Getting Started

Audio & Xpdr Ctrl

FPL

Direct-To

Figure 8-8 StormScope Map Overlay

# 8.1.1.7 Traffic (Optional)

Traffic

The Traffic Map Overlay option selects whether Traffic data is shown on the Map page. A Traffic icon will indicate that the Traffic overlay has been selected. Traffic may or may not be shown depending on the other aircraft's location and equipment. See section 9 for more detail.

Proc

Wpt Info

| 1800 FT * 349° _ Icon Shows Traffic Overlay                                        | Мар                |
|------------------------------------------------------------------------------------|--------------------|
| Non-Threat Traffic Indication.<br>Currently 1200 Ft Above And                      | Traffic            |
| +50 con Shows Aircraft Is                                                          | Terrain            |
| 135 KT Receiving TIS Traffic From<br>Ground Stations When A<br>GDL 88 Is Connected | Weather            |
| (GTN software v5.11 or<br>earlier)                                                 | Nearest            |
| Figure 8-9 Traffic Map Overlay                                                     | Services/<br>Music |

While viewing the Map Menu, touch the **Traffic** Map Overlay key

Utilities

System

Messages

Symbols

Appendix

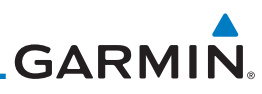

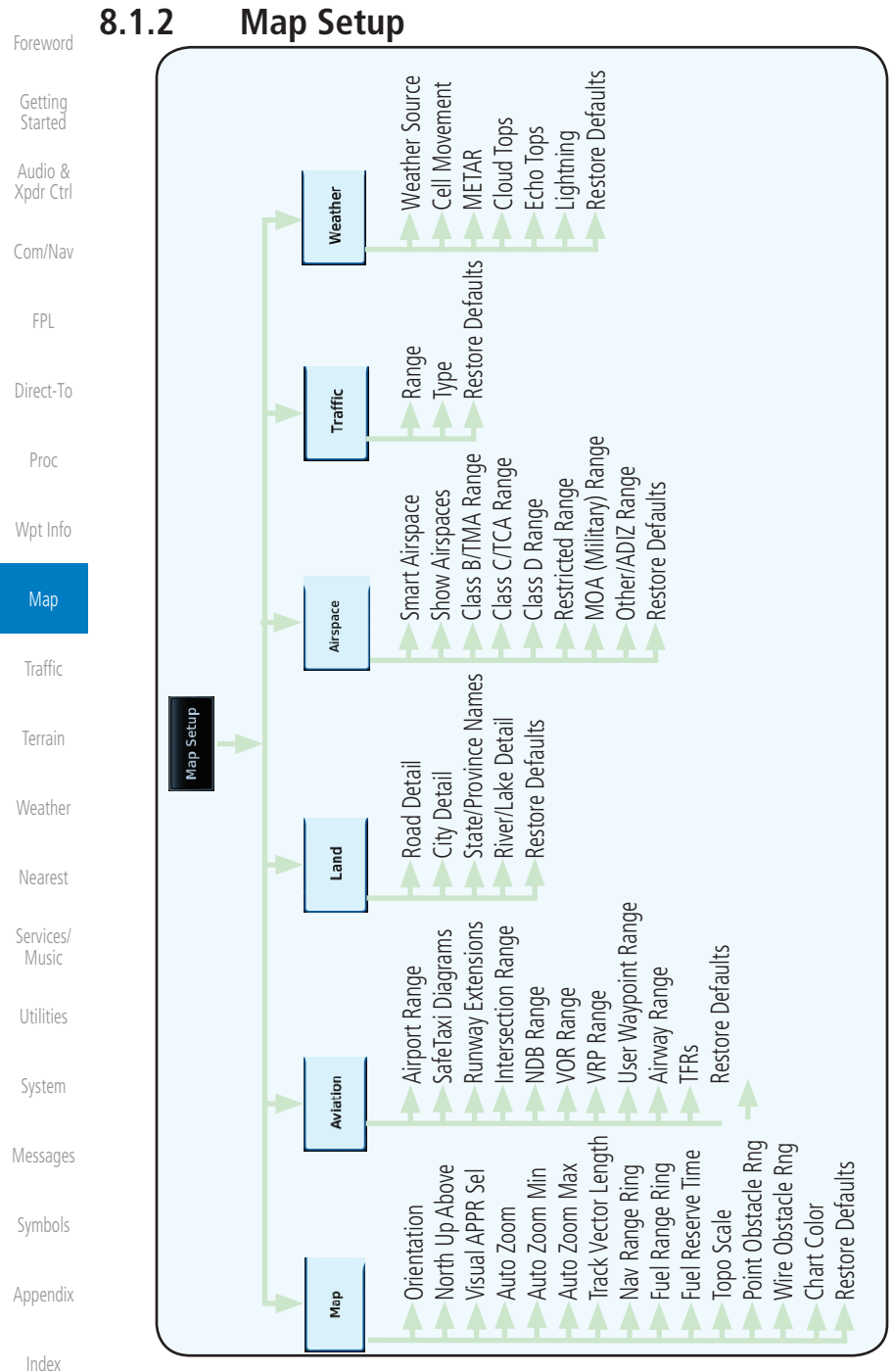

## Figure 8-10 Map Setup Functional Diagram

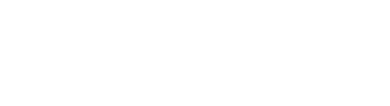

|      | Aviation | N |
|------|----------|---|
| Back | Land     |   |
|      |          |   |

Psh Sa

the **Map Setup** key. The Map Setup page will be displayed. Map Group

and Weather groups depending on the installed equipment of a given aircraft. Each group has a list of options that vary with the group. While viewing the Map page, touch the **Menu** key. Then, touch 1.

Map Menu groups include choices for Map, Aviation, Land, Airspace, Traffic,

Audio &

FPI

Direct-To

Proc

Traffic

Weather

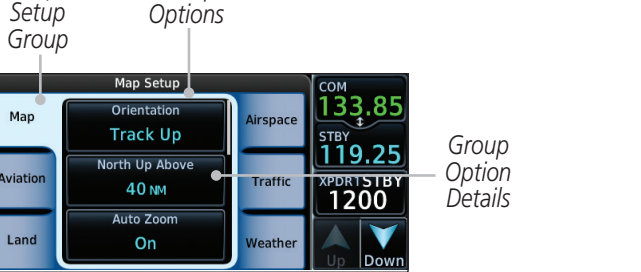

Figure 8-11 Map Setup Page

- 2. Touch the desired Map Setup Group tab (Map, Aviation, Land, Airspace, Traffic, or Weather) to display the set of group options.
- 3. Touch the desired group key. A list of options for the selected group will be shown. (i.e., Map - Orientation, North Up Above, Auto Zoom, etc.) Touch the **Up** or **Down** keys as needed to scroll through the list.
  - 4. Touch the key for the selected option.
- 5. Touch the **Restore Defaults** key to return to the original default values for the selected option.

Services/

System

Messages

Appendix

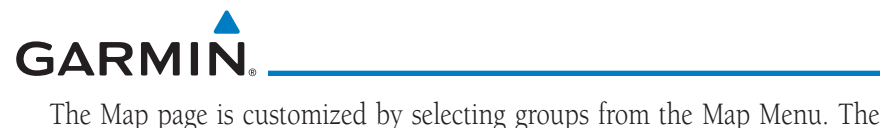

Map Setup

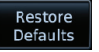

8-9

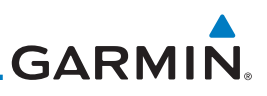

#### 8.1.2.1 Map

Getting

Audio & Xpdr Ctrl

The Map option defines the behavior and display of information on the Map page such as: Orientation, North Up Above, Auto Zoom, Nav Range Ring, Topo Scale, Obstacle Range, and Restore Defaults. The default values are shown in **bold** type.

| Feature              | Selection                                                                                                    |
|----------------------|----------------------------------------------------------------------------------------------------|
| Orientation          | North Up, Track Up, Heading Up                                                                                                    |
| North Up Above       | Off, 10 NM, 15 NM, 25 NM, <b>40 NM</b> , 50 NM, 75 NM, 100 NM, 150 NM, 250 NM                                                                                                    |
| Visual APPR Selector | Off, 2.5 NM, 4 NM, 5 NM, 7.5 NM, <b>10 NM</b> ,<br>15 NM,25 NM                                                                                                    |
| Auto Zoom            | Off, <b>On</b>                                                                                                    |
| Auto Zoom Min        | 250 ft, 400 ft, 500 ft, 750 ft, 1000 ft, 1500 ft, 2500 ft, 0.5 NM, 0.75 NM, 1 NM, <b>1.5 NM</b> , 2.5 NM, 4 NM, 5 NM, 7.5 NM, 10 NM, 15 NM, 25 NM, 40 NM, 50 NM, 75 NM, 100 NM, 150 NM, 250 NM, 400 NM          |
| Auto Zoom Max        | 250 ft, 400 ft, 500 ft, 750 ft, 1000 ft, 1500 ft, 2500 ft,<br>0.5 NM, 0.75 NM, 1 NM, 1.5 NM, 2.5 NM, 4 NM, 5 NM,<br>7.5 NM, 10 NM, 15 NM, <b>25 NM</b> , 40 NM, 50 NM,<br>75 NM, 100 NM, 150 NM, 250 NM, 400 NM |
| Track Vector Length  | OFF, 30 SEC, 60 SEC, 2 MIN, 5 MIN, 10 MIN, 20 MIN                                                                                                    |
| Nav Range Ring       | Off, <b>On</b>                                                                                                    |
| Fuel Range Ring      | Off, On                                                                                                    |
| Fuel Reserve Time    | 30 MIN, <b>45 MIN</b> , 60 MIN, 90 MIN                                                                                                    |
| Topo Scale           | Off, On                                                                                                    |
| Point Obstacle Range | Off, 4 NM, <b>5 NM</b> , 7.5 NM, 10 NM, 15 NM                                                                                                    |
| Wire Obstacle Range  | Off, 1 NM, <b>1.5 NM</b> , 2.5 NM                                                                                                    |
| Restore Defaults     | Returns values to original factory settings                                                                                                    |
|                      | Table 8-2 Map Setup Map Options                                                                                                    |

Symbols

Appendix

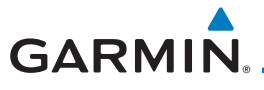

# Map Orientation

The Map Orientation selection sets the orientation of the Map page. Selections are North Up, Track Up, and Heading Up. A Map Orientation label is shown below the North indicator (reference to True North) in the top left corner of the Map page.

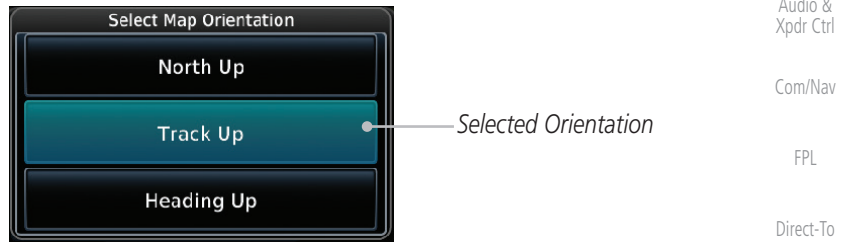

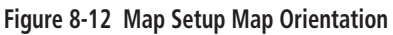

# North Up Above

The North Up Above option allows you to select the map range where at and above the selected value the Map Orientation will automatically change to North Up as a default. For example, with the 500 NM value selected in the figure below, when the map range is 500 NM or more, the map orientation will automatically become North Up.

Select North Up Above Range Com Vo Psh Sa 25 NM Selected North Up Weather M 40NM Range MSG 1200 50NM

Figure 8-13 North Up Above Range Selection

Audio &

Proc

Traffic

Services/

System

Messages

Appendix

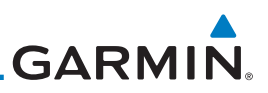

TRK

160°

DIS

9.6 NM

4 MM

# Visual Approach Selector

Getting

Audio &

Xpdr Ctrl

This option allows you to select the range at which the Visual Approach Selector becomes active. When the aircraft is within a specified distance of the destination airport, the **Visual** key automatically appears in the bottom left corner of the map. Any values displaying in this area are obscured while the key is active. To disable this feature, select OFF.

140°swgns

PUROO

For visual approach procedures, refer to section 6.13.

Touch to Select

Visual Approach for

Destination

Com/Nav

FPL

Direct-To

Proc

Wpt Info

# Auto Zoom

With a valid flight plan, the Auto Zoom feature will automatically change the<br/>Map page range depending on the distance to the next waypoint in the flight<br/>plan. If enabled, it will also automatically zoom to the SafeTaxi zoom range<br/>when the aircraft is on the ground. Auto Zoom can be overridden at any time by<br/>manually zooming with the **In** and **Out** keys. The Auto Zoom Min selection sets<br/>the minimum range that the display will Zoom out.

Figure 8-14 Visual Approach Key

Nearest Services/ Auto Zoom is re-enabled once one of the following conditions is met:

• A waypoint is sequenced

1.

2

will be used.

- The aircraft transitions from "on ground" to "in air"
- A point is reached where the Auto Zoom range matches the manual override range (known as auto-sync) and will be noted as "Auto" above the map range value on the map page
  - Auto Zoom is toggled off and back on in the Map Setup page

Zoom key to toggle it On or Off.

Cumbola

Messages

System

Appendix

Index

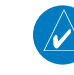

Or

**NOTE:** Rotorcraft use a Local Auto Zoom function where Auto Zoom will remain at the 1500 ft zoom scale until the rotorcraft is above 400 ft GSL or 40 kts.

While viewing the Map Setup - Map selection, touch the Auto

When Auto Zoom is On the Auto Zoom Min and Max values

| Auto Zoom Min                                                                                                    | Foreword           |
|----------------------------------------------------------------------------------------------------|--------------------|
| Com Vol Select Min Auto Zoom Range                                                                                                    | Getting            |
| INM Stev<br>122.80 Selected Minimum                                                                                                    | Started<br>Audio & |
| Msg 1.5M From Store Auto Zoom Range                                                                                                    | Xpdr Ctrl          |
| Back                                                                                                    | Com/Nav            |
| Figure 8-15 Map Setup Minimum Auto Zoom Range<br>Auto Zoom Max                                                                                                    | FPL                |
| Set the limit that the display will zoom out automatically.                                                                                                    | Direct-To          |
| Psh Sq<br>15mm<br>Select Max Auto Zoom Range<br>134.27<br>STEV                                                                                                    | Proc               |
| MSG 25M 122.80 Selected Maximum<br>Auto Zoom Range                                                                                                    | Wpt Info           |
| 40nm<br>Back                                                                                                    | Мар                |
| Figure 8-16 Map Setup Maximum Auto Zoom Range                                                                                                    | Traffic            |
| Track Vector                                                                                                    |                    |
| <b>NOTE:</b> This feature is available in software v6.20 and later.                                                                                                    | Terrain            |
| When turned on, the track vector is depicted as a cyan line extending<br>from the nose of the aircraft in the direction of movement. The length of<br>the track vector represents the path the aircraft will follow if the present | Weather            |
| speed and direction are maintained for the time configured in the Track                                                                                                    | Nearest            |
|                                                                                                    | Services/<br>Music |
| Menu KINO ISIN W ZOZ STBY<br>KEVE N KUAO ISI TALLE TRACK Vector                                                                                                    | Utilities          |
|                                                                                                    | System             |
| Back 123 KT 18.0 NM In Out<br>TERM DEMO GPS Com Freq ►                                                                                                    | Messages           |
| Figure 8-17 Track Vector                                                                                                    | Cumbala            |
|                                                                                                    | SAUDOIZ            |
|                                                                                                    | Appendix           |
|                                                                                                    | Index              |
|                                                                                                    |                    |

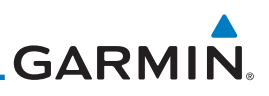

Nav Range Ring

Current Position

Nav Range Ring Range

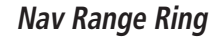

Psh Sq

Menu N

M

MSG

2500FT

35k1

w

KSPG

Ksil

When turned on, the Nav Range Ring option will show a ring with a compass rose oriented to magnetic north around your present position on the Map page.

342°

122.80

кмсо

181NM Figure 8-18 Nav Range Ring

Audio & Xpdr Ctrl

Direct-To

# Fuel Range Ring

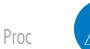

## **NOTE:** This feature is available in software v6.00 and later.

When interfaced with a fuel computer, the GTN can display a fuel range ring

Wpt Info

Traffic

which shows an estimate of the remaining flight distance at the current fuel consumption rate and groundspeed. If either fuel quantity or fuel flow sensor data is not received, the GTN will use the Fuel on Board or Fuel Flow values on the Utilities - Fuel Planning page. If both fuel quantity and fuel flow are not received by the GTN, the Fuel Range Ring will be removed. A dashed green circle indicates the selected range to reserve fuel. A solid yellow circle indicates Terrain the total endurance range.

Weather

Nearest

Services/

System

Messages

Appendix

Index

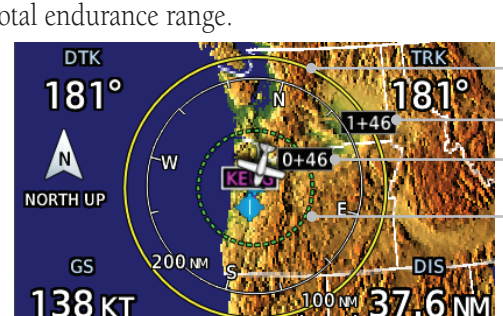

Total Endurance Range Total Endurance Time Time To Reserve Fuel Range To Reserve Fuel

Figure 8-19 Fuel Range Ring

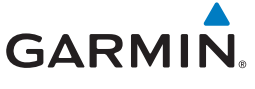

# **TOPO Scale**

The Topo Scale option selects whether the elevation scale for topographical features on the Map page is displayed. The scale will be located on the left side of the display.

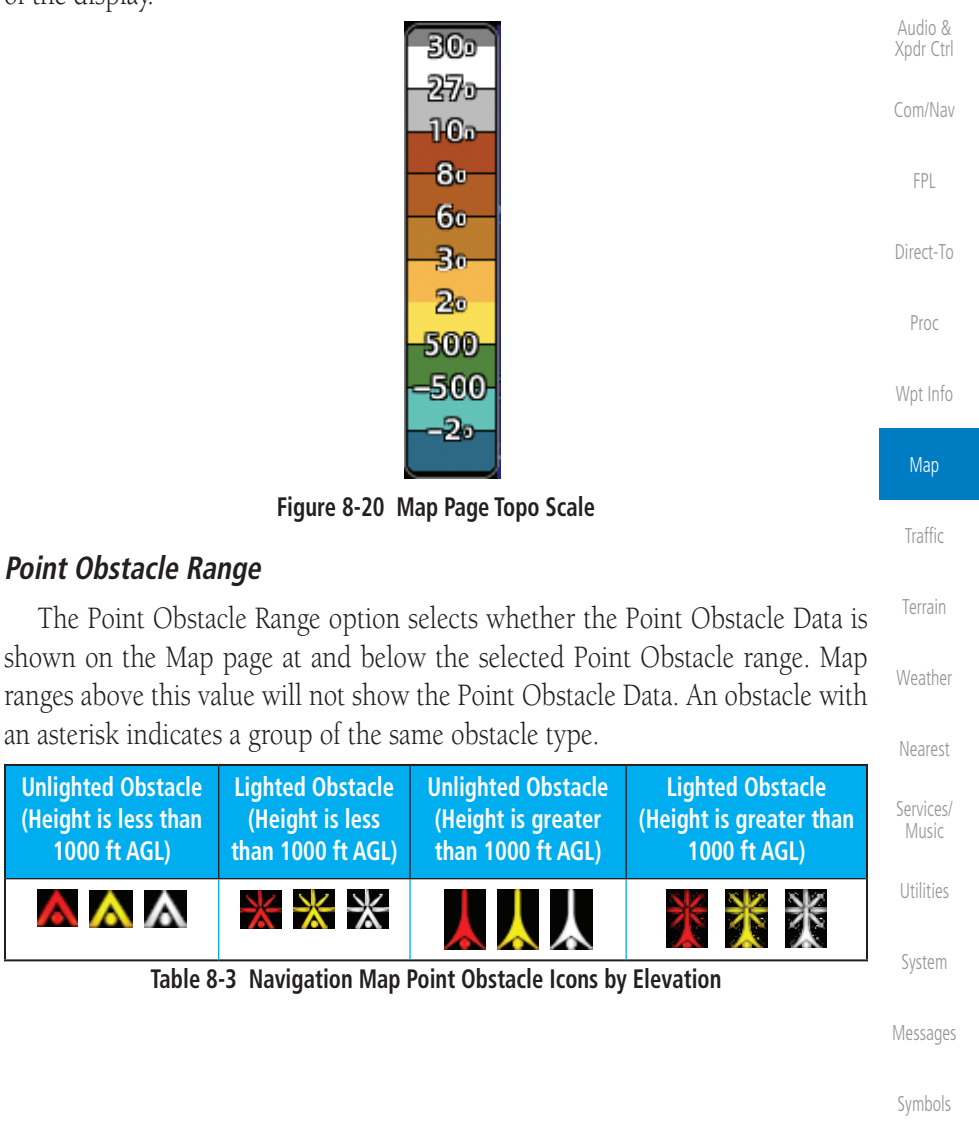

Appendix

**Unlighted Obstacle** 

(Height is less than

1000 ft AGL)

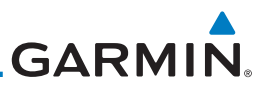

| Foreword             | Tower          |                   | Windmill                                                                | Windmill in Group       | Power Line             |  |
|----------------------|----------------|-------------------|-------------------------------------------------------------------------|-------------------------|------------------------|--|
| Getting<br>Started   | ļ              |                   | <b>1</b>                                                                | *                       |                        |  |
| Audio &<br>Xpdr Ctrl |                |                   | Table 8-4 O                                                             | bstacle Icon Types      |                        |  |
| Com/Nav              | Color          |                   |                                                                         | Description             |                        |  |
| FPL                  | None           | Lines<br>aircra   | ines are removed when they are more than 2000 ft below the aircraft.    |                         |                        |  |
| Direct-To            | White          | Lines             | are white when th                                                       | ey are within 2000 ft l | pelow the aircraft.    |  |
|                      | Amber          | Lines             | are amber when th                                                       | ney are within 1000 ft  | below the aircraft.    |  |
| Proc                 | Red            | Lines             | are red when they                                                       | are within 100 ft belo  | w or above the         |  |
| Wpt Info             |                | Table 8           | -5 Fixed Wing Color                                                     | Scheme for Obstacles    | and Wires              |  |
| Мар                  | Color          |                   |                                                                         | Description             |                        |  |
| Traffic              | None L         |                   | Lines are removed when they are more than 500 ft below the rotorcraft.  |                         |                        |  |
| Terrain              | White          | Lines             | are white when th                                                       | ey are within 500 ft be | elow the rotorcraft.   |  |
|                      | Amber          | Lines             | are amber when th                                                       | ney are within 250 ft b | elow the rotorcraft.   |  |
| Weather              | Red            | Lines<br>rotor    | Lines are red when they are at or above the altitude of the rotorcraft. |                         |                        |  |
| Nearest              |                | Table 8           | -6 Rotorcraft Color                                                     | Scheme for Obstacles a  | and Wires              |  |
| Services/<br>Music   | Grouped c      | bstacl<br>relativ | es are shown wi<br>ve altitude of the                                   | th an asterisk. The     | color of the asterisks |  |
| Utilities            | obstacles with | in tha            | t group. Obstacle                                                       | s are grouped when      | they would otherwise   |  |
| System               | overlap.       |                   |                                                                         |                         |                        |  |
| Messages             |                |                   |                                                                         |                         |                        |  |
| Symbols              |                |                   |                                                                         |                         |                        |  |
| Appendix             |                |                   |                                                                         |                         |                        |  |
| Index                |                |                   |                                                                         |                         |                        |  |

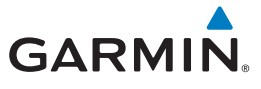

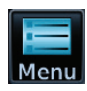

1. While viewing the Map function, touch the **Menu** key.

Foreword

Getting

Xpdr Ctrl

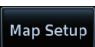

2. Touch the **Map Setup** key and then with the **Map** tab highlighted drag the list down or use the Down key to show the Obstacle Range.

| Com Vol<br>Psh Sq | Man      | Map Setup<br>NAV Range Ring |         | <sup>сом</sup><br>133.85            |                                   | Com/Nav   |
|-------------------|----------|-----------------------------|---------|-------------------------------------|-----------------------------------|-----------|
|                   | Aviation | On<br>TOPO Scale<br>Off     | Traffic | STBY<br>119.25<br>XPDR1STBY<br>1200 |                                   | FPL       |
| Back              | Land     | Obstacle Range              | Weather | Up Down                             | Touch To Select<br>Obstacle Range | Direct-To |

Figure 8-21 Map Setup For Obstacle Range

- Proc
- 3. Touch the **Point Obstacle Range** key and select the maximum range where obstacles will be displayed.

| Com Vol Select Obstacle Display Range |                                             | Мар                |
|---------------------------------------|---------------------------------------------|--------------------|
| 4 NM                                  |                                             |                    |
|                                       | elected Obstacle Range                      | Terrain            |
| Figure 8-22 Select Obstacle Display F | Range                                       | Weather            |
|                                       | – Lighted Obstacle                          | Nearest            |
|                                       | — Unlighted Obstacle<br>— Grouped Obstacles | Services/<br>Music |
|                                       | - Current Position                          | Utilities          |

Active Obstacle Overlay Types \*

Messages

System

Figure 8-23 Navigation Map Point Obstacles

\* The icon on the left shows that the point obstacle overlay is active. The icon on the right shows that the wire obstacle overlay is active. These icons are available in software v5.12 or later. Appendix

Index

GS

97 KT

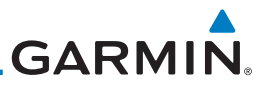

| Foreword             | Next 4. Touc<br>If th                           | ch an obstacle on the map and the elevation will be shown.<br>here are nearby or overlayed objects (obstacle, airspace, |
|----------------------|-------------------------------------------------|----------------------------------------------------------------------------------------------------|
| Getting<br>Started   | airp<br>obje                                    | ort, etc), touch the <b>Next</b> key to step through the nearby<br>ects.                                                |
| Audio &<br>Xpdr Ctrl | Detail at Cursor<br>Point                       | Pan Mode<br>200° 1.5 MM                                                                                                 |
| Com/Nav              | Selected Obstacle<br>Info and Type <sup>-</sup> | 1450 FT MSL                                                                                                    |
| FPL                  | Touch To Step To<br>Next Nearby Obstacle        | Next                                                                                                    |
| Direct-To            |                                                 | Graphically<br>Edit FPL                                                                                                 |
| Proc                 |                                                 | Figure 8-24 Point Obstacle Detail                                                                                       |
| Wpt Info             | 5. Touc                                         | ch the <b>Back</b> key to return to the normal map view.                                                                |
| Мар                  | Back                                            |                                                                                                    |
| Traffic              |                                                 |                                                                                                    |
| Terrain              |                                                 |                                                                                                    |
| Weather              |                                                 |                                                                                                    |
| Nearest              |                                                 |                                                                                                    |
| Services/<br>Music   |                                                 |                                                                                                    |
| Utilities            |                                                 |                                                                                                    |
| System               |                                                 |                                                                                                    |
| Messages             |                                                 |                                                                                                    |
| Symbols              |                                                 |                                                                                                    |
| Appendix             |                                                 |                                                                                                    |
| Index                |                                                 |                                                                                                    |
|                      | 0.40                                            |                                                                                                    |

The Wire Obstacle Range option selects whether the power lines are shown on the Map page at and below the selected Wire Obstacle range. Map ranges above this value will not show the Wire Obstacle Data.

Getting Started Audio & Xpdr Ctrl

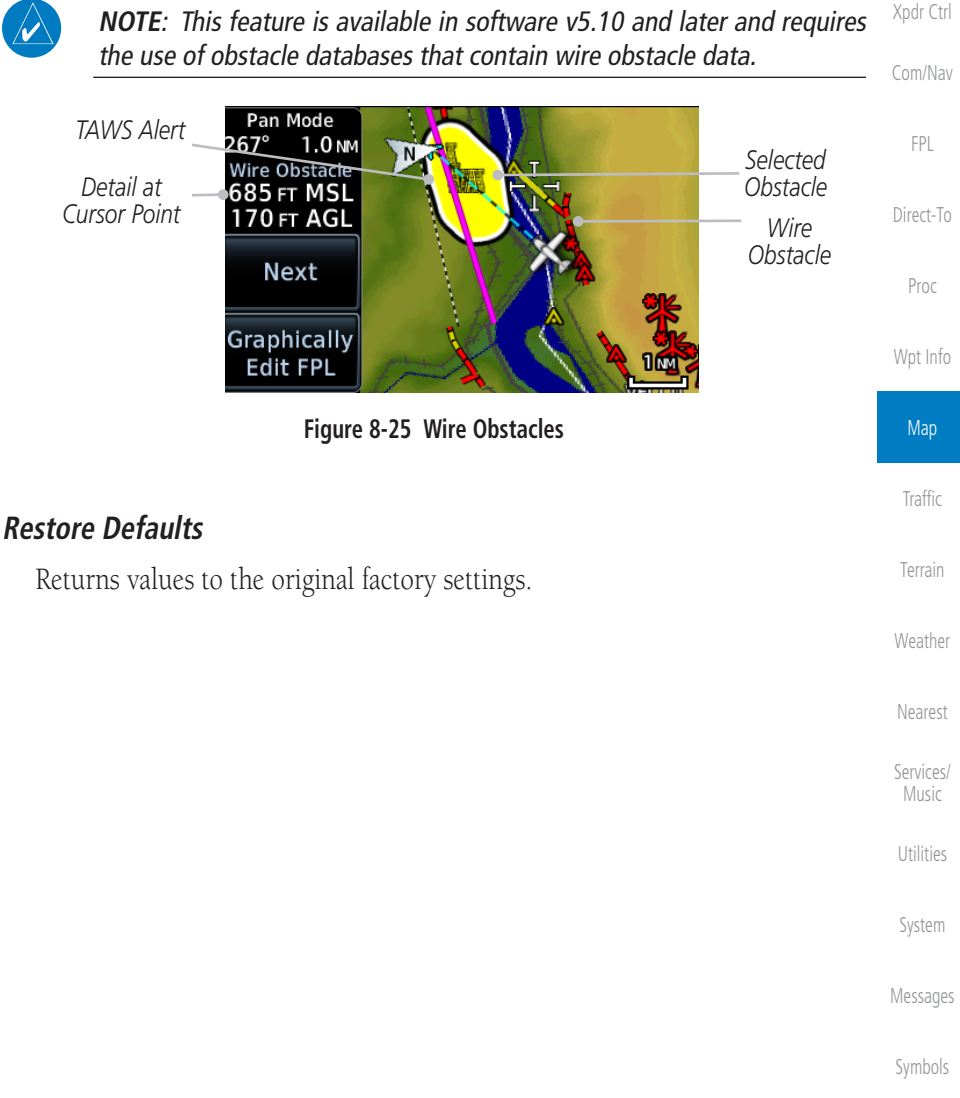

Appendix

Index

GARMIN

Wire Obstacle Range

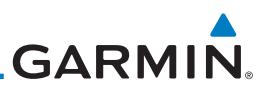

#### 8.1.2.2 Aviation

in **bold** type.

Audio & Xpdr Ctrl

Com/Nav

| 71                   |                                                                                                    |  |  |
|----------------------|----------------------------------------------------------------------------------------------------|--|--|
| Feature              | Selection                                                                                                    |  |  |
| Airport Range        | Off, 7.5 NM, 10 NM, 15 NM, <b>25 NM</b> , 40 NM, 50 NM, 75 NM<br>100 NM, 150 NM                                     |  |  |
| Heliports (Optional) | Off, <b>On</b>                                                                                                    |  |  |
| SafeTaxi Diagrams    | Off, 1000 ft, 1500 ft, 2500 ft, 0.5 NM, 0.75 NM, <b>1 NM</b> ,<br>1.5 NM                                            |  |  |
| Runway Extensions    | Off, 1 NM, 1.5 NM, 2.5 NM, 4 NM, <b>5 NM</b>                                                                        |  |  |
| ntersection Range    | Off, 0.75 NM, 1 NM, 1.5 NM, 2.5 NM, <b>4 NM</b> , 5 NM, 7.5 NM,<br>10 NM                                            |  |  |
| NDB Range            | Off, 0.75 NM, 1 NM, 1.5 NM, 2.5 NM, 4 NM, <b>5 NM</b> , 7.5 NM, 10 NM                                               |  |  |
| VOR Range            | Off, <b>10 NM</b> , 15 NM, 25 NM, 40 NM, 50 NM, 75 NM,<br>100 NM                                                    |  |  |
| /RP Range            | Off, 0.75 NM, 1 NM, 1.5 NM, 2.5 NM, <b>4 NM</b> , 5 NM, 7.5 NM,<br>10 NM                                            |  |  |
| User Wpt Range       | Off, 0.75 NM, 1 NM, 1.5 NM, 2.5 NM, 4 NM, <b>5 NM</b> , 7.5 NM,<br>10 NM, 15 NM, 25 NM, 40 NM, 50 NM, 75 NM, 100 NM |  |  |
| Airspace Detail      | None, Least, Less, <b>Normal</b> , More, Most                                                                       |  |  |
| Airway Range         | 2.5 NM, 4 NM, 5 NM, 7.5 NM, 10 NM, 15 NM, <b>25 NM</b>                                                              |  |  |
| TFR                  | Off, On                                                                                                    |  |  |
| Restore Defaults     | Returns values to original factory settings                                                                         |  |  |
|                      | Table 8-7 Map Setup Aviation Options                                                                                |  |  |
|                      |                                                                                                    |  |  |

The Aviation group selection from the Map Setup Page Menu allows you to customize the display of Active Flight Plan, Active Flight Plan Waypoints, Airport size range, SafeTaxi information, Runway Extensions, Intersection/NDB locations, VOR locations, Airspace Detail, and TFR icons on the Map page. The

feature will be shown at map ranges of the selected value and lower. The options for each feature are shown in the following table. The default values are shown

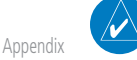

**NOTE:** The term "intersection range" means any GPS waypoint included in the navigation database, and includes waypoints that may not be intersections of two VOR radials.

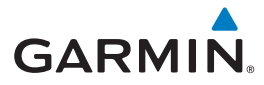

| Airport Size | Size Criteria                                                                                                    | Display Criteria                                                                                                    | Foreword                                   |
|--------------|----------------------------------------------------------------------------------------------------|----------------------------------------------------------------------------------------------------|--------------------------------------------|
| Small        | Longest runway length<br>is less than 5000 feet,<br>unless it has a tower<br>frequency, in which case<br>it is a Medium Airport.                     | Small airports and heliports are displayed<br>on the map when the Map Range is less<br>than or equal to 1/4 times the Airport<br>Range Setting. | Getting<br>Started<br>Audio &<br>Xpdr Ctrl |
| Medium       | Longest runway length<br>is less than 8100 feet<br>but greater than or<br>equal to 5000 feet or<br>less than 8100 feet and<br>has a tower frequency. | Medium airports are displayed on the<br>map when the Map Range is less than<br>or equal to 1/2 times the Airport Range<br>Setting.              | Com/Nav<br>FPL<br>Direct-To                |
| Large        | Longest runway length<br>is greater than or equal<br>to 8100 feet.                                                                                   | Large airports are displayed on the map<br>when the Map Range is less than or<br>equal to the Airport Range Setting.                            | Wpt Info                                   |

Table 8-8 Airport Display Range Setting

**NOTE**: The Airport Range Setting of "Off" means airports are never displayed. Heliports are displayed on the map page if the Heliport Display Setting is "On" and the Map Range is less than or equal to 1/4 times the Airport Range Setting.

# 8.1.2.3 Land

The Land Data option selects whether detailed land features, such as Freeways, National Highways, Local Roads, Cities, States/Provinces, and Rivers/Lakes are displayed. Topo features, traffic, terrain, and obstacles will still be displayed, even with Land Data turned off. The options for each feature are shown in the following table. The default values are shown in **bold** type.

| 0                    | ,,,                                           |       |
|----------------------|-----------------------------------------------|-------|
| Feature              | Selection                                     |       |
| Road Detail          | None, Least, Less, <b>Normal</b> , More, Most | Syste |
| City Detail          | None, Least, Less, <b>Normal</b> , More, Most | Messa |
| State/Province Names | Off, <b>On</b>                                | messa |
| River/Lake Detail    | None, Least, Less, <b>Normal</b> , More, Most | Symb  |
| Restore Defaults     | Returns values to original factory settings   |       |
|                      | Table 8-9 Map Setup Land Options              | Apper |

Index

Traffic

Weather

Nearest

Services/

Utilities

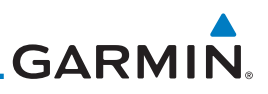

# 8.1.2.4 Airspace

The Airspace viewing range options select whether the Airspaces are shown on the Map and at and below the selected map ranges. Smart Airspace selection filters the display of airspace appropriate for aircraft altitude. The following table depicts airspace features and map ranges. Default values are shown in **bold** type.

| Com/Nav            | Feature              | Selection                                                                                                |
|--------------------|----------------------|----------------------------------------------------------------------------------------------------|
| FPL                | Airspace Label Range | Off, 7.5 NM, 10 NM, 15 NM, <b>25 NM</b> , 40 NM, 50 NM                                                   |
|                    | Smart Airspace       | <b>Off</b> , On                                                                                          |
| Direct-To<br>Proc  | Show Airspaces       | <b>All</b> , Below 18000 ft, Below 15000 ft, Below 12000 ft, Below 9000 ft, Below 6000 ft, Below 3000 ft |
| Wpt Info           | Class B/TMA Range    | Off, 5 NM, 7.5 NM, 10 NM, 15 NM, 25 NM, 40 NM, 50 NM, <b>75</b> NM, 100 NM                               |
| Мар                | Class C/TCA Range    | Off, 5 NM, 7.5 NM, 10 NM, <b>15 NM</b> , 25 NM, 40 NM, 50<br>NM, 75 NM, 100 NM                           |
| Traffic            | Class A/D Range      | Off, 5 NM, 7.5 NM, <b>10 NM</b> , 15 NM, 25 NM, 40 NM, 50<br>NM, 75 NM, 100 NM                           |
| Terrain            | Restricted Range     | Off, 5 NM, 7.5 NM, 10 NM, 15 NM, 25 NM, 40 NM, 50 NM, 75 NM, <b>100 NM</b>                               |
| Weather<br>Nearest | MOA (Military) Range | Off, 5 NM, 7.5 NM, 10 NM, <b>15 NM</b> , 25 NM, 40 NM, 50<br>NM, 75 NM, 100 NM                           |
| Services/<br>Music | Other/ADIZ Range     | Off, 5 NM, 7.5 NM, 10 NM, 15 NM, 25 NM, 40 NM, 50 NM, 75 NM, <b>100 NM</b>                               |
| Utilities          | Restore Defaults     | Returns values to original factory settings                                                              |
|                    |                      | Table 8-10 Map Setup Airspace Options                                                                    |

System

Getting Started

Audio & Xpdr Ctrl

Messages

Symbols

Appendix

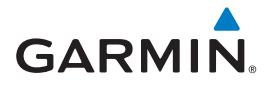

# **Airspace Labels**

The Airspace Label feature shows the United States airspace system altitude limits up to a selected range.

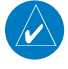

**NOTE**: This feature is available in software v5.10 and later when configured by the installer.

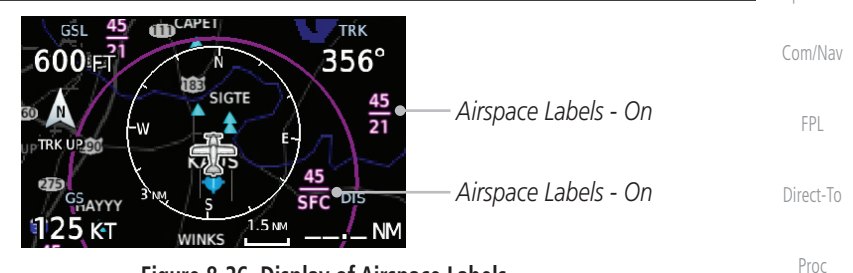

## Figure 8-26 Display of Airspace Labels

# **Smart Airspaces**

Garmin's Smart Airspace<sup>TM</sup> feature aids visual clarity on-screen by de-emphasizing airspace that's well above or below the aircraft's current altitude. The vertical separation is 1,000 feet at sea level and the vertical separation will gradually increase to 2,000 feet until the aircraft reaches 10,000 feet. Anything above 10,000 feet keeps the 2,000 feet vertical separation.

**NOTE:** Smart Airspace only changes the depiction of the airspace on the moving map display. It does not alter the Airspace Alerts that can be set on the System-Alerts portion of the system.

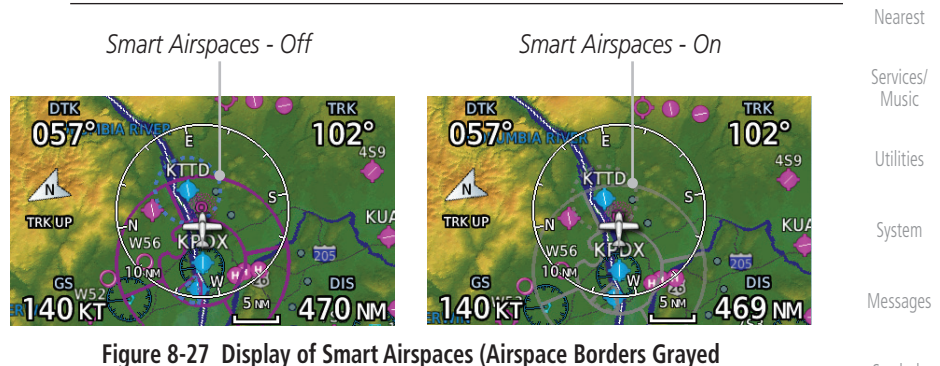

Symbols

Map

Traffic

Weather

Appendix

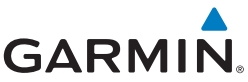

#### To control the display of European airway airspaces While viewing the Map Setup Airspaces option, touch the 1. 25 NM Other/ADIZ Range key and select a value. Select Off for the Other/ADIZ Range to turn off the display of 2. Off Audio & airway airspaces. Xpdr Ctrl Airway Airspaces - On Com/Nav DTK TRK DTK TRK 335° 326° 335° 298° FPI Md0 EGL N TRK UP EAL TRK UP Direct-To EGLF 👗 GS DÎŜ GS DIS Proc 145 кт 🏻 145 кт ОСК 94.<sub>NM</sub> 296 мм Airway Airspaces - Off Airway Airspaces - On Wpt Info Figure 8-28 Selecting the Display of European Airway Airspaces Traffic Terrain Weather Nearest Services/ System Messages Appendix Index

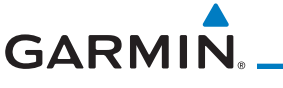

# 8.1.2.5 Airway Range

The Airways viewing range option selects whether the Airways are shown on the Map and at and below the selected map ranges for Low and High Airways. When Off is selected, the information will not be shown.

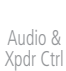

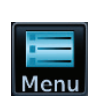

1. While viewing the Map function, touch the **Menu** key.

Com/Nav

FPI

Traffic

- Map Setup
- 2. Touch the **Map Setup** key and then with the **Aviation** tab highlighted drag the list down or use the Down key to show the Airway Range.

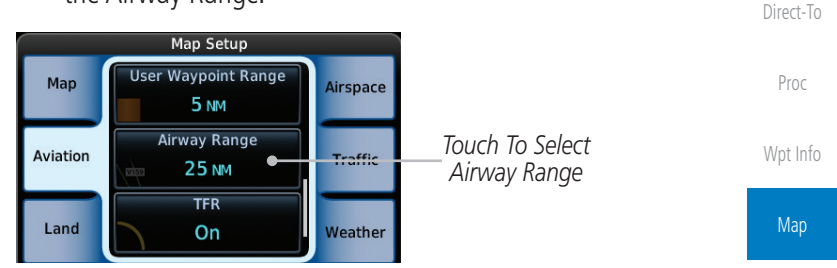

Figure 8-29 Map Setup For Airway Range

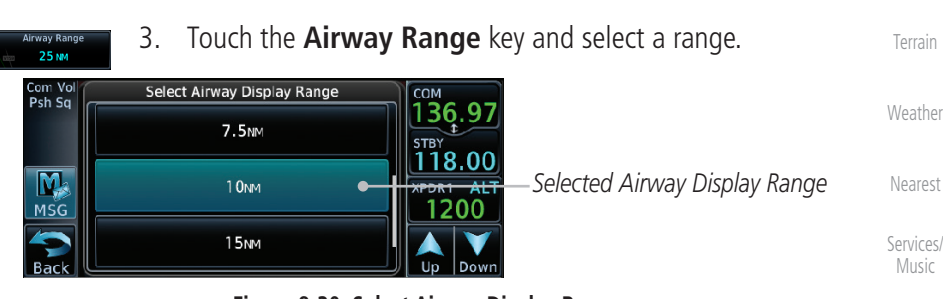

Figure 8-30 Select Airway Display Range

4. Touch the **Airways** key to select the desired Airways (Off, Low, High, or All).

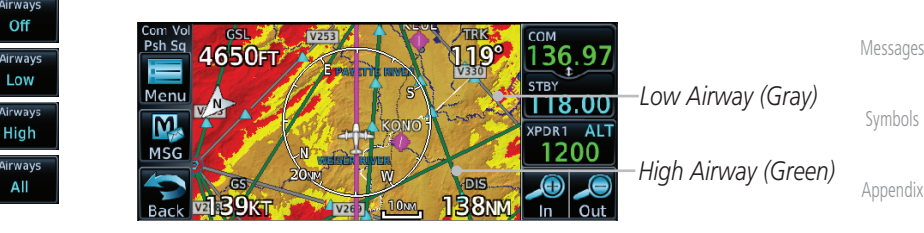

Figure 8-31 Navigation Map Airways

Index

System

Map Overlays

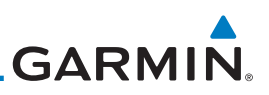

#### 8.1.2.6 Traffic (Optional)

**Traffic Selection** 

Range

Traffic

**Restore Defaults** 

Started Audio &

FPL

type.

Direct-To

Proc

Wpt Info

Traffic

Terrain

Weather

#### 8.1.2.7 Weather (Optional)

The Weather group selection from the Map Setup Page Menu allows you to customize the overlay of the available weather information on the Map page. Weather is an optional feature that requires an external weather source, which must be selected to allow the overlay.

Table 8-11 Map Page Traffic Display Options

15 NM, **25 NM** 

The Traffic group selection from the Map Setup Page Menu allows you to customize the display of traffic on the Map page. The Traffic function requires

the installation of the appropriate traffic device. Only one traffic source can be

configured for the GTN and this traffic source will be overlaid on the main map. Coverage follows the airplane. In the Navigation Map page setup you can select the maximum range at which traffic symbols are shown. Once outside of the selected range, traffic will be decluttered. The default values are shown in **bold** 

**Display Result** 

1 NM, 1.5 NM, 2.5 NM, 4 NM, 5 NM, 7.5 NM, 10 NM,

All Traffic, Alerts & Advisories, Alerts Only

Returns values to original factory settings

| Nearest    | Feature          | Selection                                   |
|------------|------------------|---------------------------------------------|
| Convicos   | Weather Source   | SiriusXM, Connext, or FIS-B                 |
| Music      | Cell Movement    | <b>Off</b> , On                             |
| Utilities  | METAR            | <b>Off</b> , On                             |
| ounties    | Cloud Tops       | <b>Off</b> , On                             |
| System     | Echo Tops        | <b>Off</b> , On                             |
|            | Lightning        | <b>Off</b> , On                             |
| iviessages | Restore Defaults | Returns values to original factory settings |
| Symbols    | Ta               | ble 8-12 Map Setup SiriusXM Weather Options |

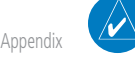

NOTE: Map overlay keys may remain available even if the information necessary for the overlay is not available. For example: the Radar overlay key is available even if the radar is turned off.

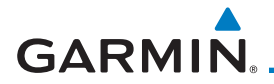

| Feature          | Selection                                     | Foreword           |
|------------------|-----------------------------------------------|--------------------|
| Weather Source   | SiriusXM, Connext, or FIS-B                   |                    |
| METAR            | Off, On                                       | Getting<br>Started |
| IR Satellite     | Off, On                                       | Audio &            |
| Lightning        | Off, On                                       | Xpdr Ctrl          |
| Restore Defaults | Returns values to original factory settings   | Com/Nav            |
| Connext Settings | Selectable Connext Settings                   |                    |
|                  | Table 9.12 Man Cature Connext Weather Ontions | FPL                |

### Table 8-13 Map Setup Connext Weather Options

| Feature          | Selection                                   | Direct-To |
|------------------|---------------------------------------------|-----------|
| Weather Source   | SiriusXM, Connext, or FIS-B                 | Proc      |
| METAR            | <b>Off</b> , On                             | FIUC      |
| Restore Defaults | Returns values to original factory settings | Wpt Info  |
|                  | Table 9.14 Man Satur EIS B Weather Ontions  |           |

## Table 8-14 Map Setup FIS-B Weather Options

# 8.1.3 Change User Fields

The Change User Fields selection allows you to configure the Data, Function, Traffic and Page field type shown in each of the four corners of the Map page. The information shown in each field may be selected from a list after *Change User Terrain Fields* is selected.

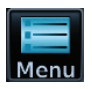

1. While viewing the Map page, touch the Menu key.

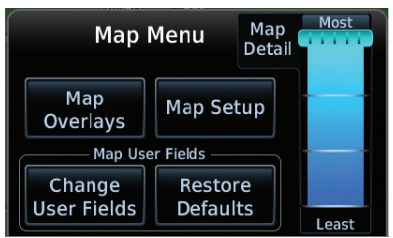

## Figure 8-32 Map Menu

System

Weather

Services/

Utilities

Messages

Symbols

Appendix

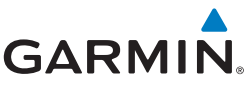

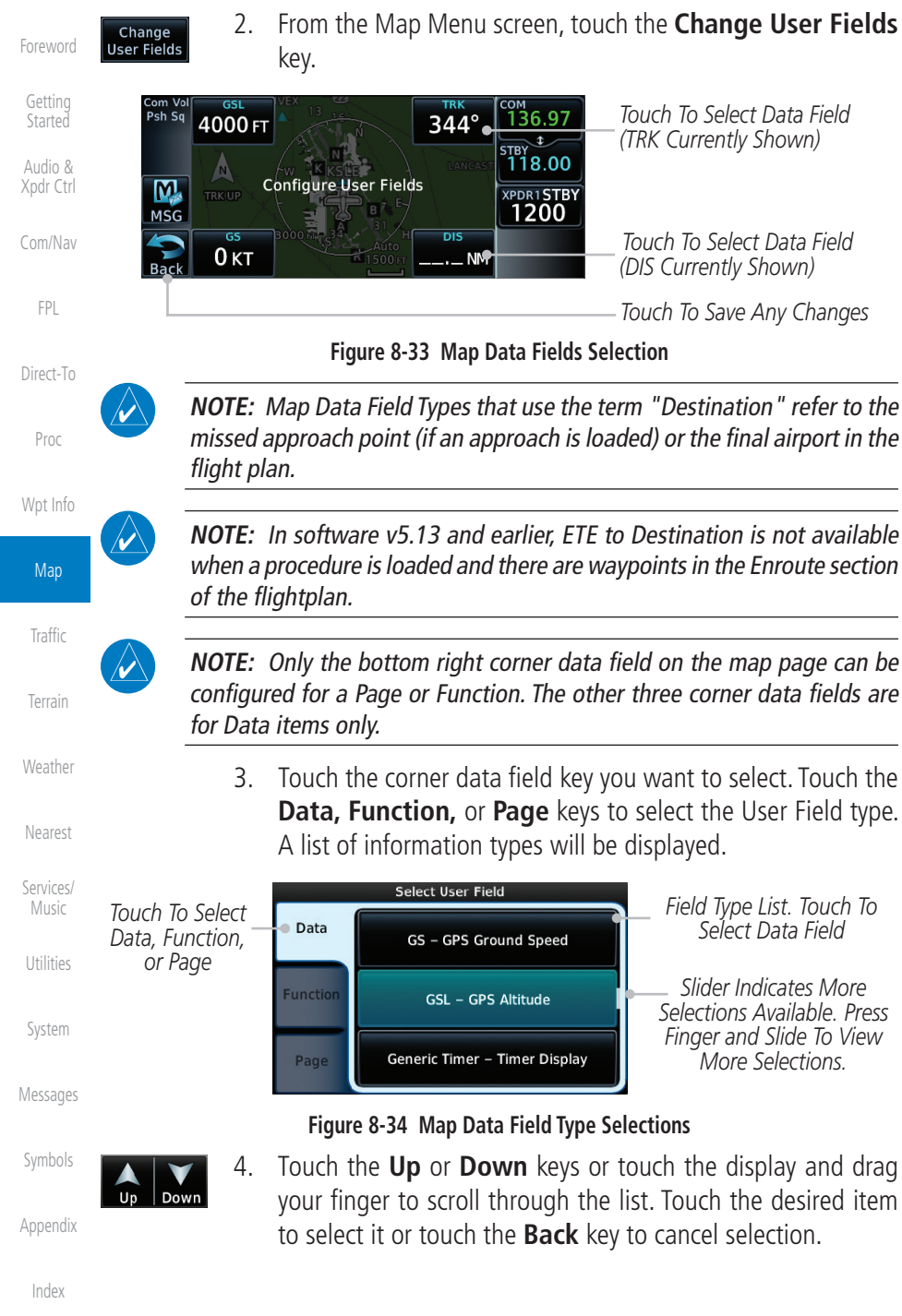

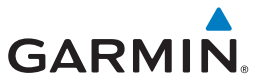

| Map Data F                                         | ield Type                             |
|----------------------------------------------------|---------------------------------------|
| ACTV WPT - Active Waypoint                         | MSA - Minimum Safe Altitude           |
| B/D APT - BRG/DIS from Dest APT <sup>1</sup>       | NAV/COM - Active NAV/COM FREQ         |
| BRG - Bearing to Current Waypoint                  | OAT (static) - Static Air Temperature |
| DIS - Distance to Current Waypoint                 | OAT (total) - Total Air Temperature   |
| DIS to Dest - Distance to Destination <sup>2</sup> | RAD ALT - Radar Altimeter             |
| DTK - Desired Track                                | Time - Current Time                   |
| ESA - Enroute Safe Altitude                        | Time to TOD - Time to Top of Descent  |
| ETA - Estimated Time of Arrival                    | TKE - Track Angle Error               |
| ETA at Dest - ETA at Destination                   | TRK - Track                           |
| ETE - Estimated Time Enroute                       | Trip Timer - Timer Display            |
| ETE to Dest - ETE to Destination                   | VOR/LOC - Tuned VOR/LOC Info          |
| Fuel Flow - Total Fuel Flow                        | VSR - Vertical Speed Required         |
| GS - GPS Ground Speed                              | Wind - Wind Speed and Direction       |
| GSL - GPS Altitude                                 | XTK - Cross Track Error               |
| Generic Timer - Timer Display                      | OFF - Do Not Display Data Field       |

Table 8-15 Map Data Field Types of Information

Note 1: B/D APT is the straight line distance.

Note 2: Dist to DEST is the distance along the flight plan.

| Function Field Type                        |                                   |                    |  |  |  |
|--------------------------------------------|-----------------------------------|--------------------|--|--|--|
| CDI - Course Deviation Indicator           | OBS/Suspend/Unsuspend Button      |                    |  |  |  |
| Flap Override - Flap Override 1            | On Scene - "On Scene" Mode Toggle | Services/<br>Music |  |  |  |
| GPWS Inhibit - GPWS Inhibit <sup>1</sup>   | TAWS Inhibit - TAWS Inhibit       | LLCPC              |  |  |  |
| G/S Inhibit - G/S Inhibit <sup>1</sup>     | Gen Timer - Generic Timer Control | Utilities          |  |  |  |
| HTAWS RP Mode - HTAWS RP Mode <sup>2</sup> | OFF - Do Not Display Data Field   | System             |  |  |  |

## Table 8-16 Map Function Field Types of Information

| Note 1: | With TAWS-A enabled |
|---------|---------------------|
| Note 2: | With HTAWS enabled  |

Symbols

Messages

Terrain

Weather

Appendix

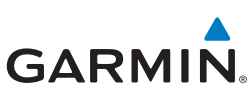

| Foreword           | Map Page Fi                     | eld Type                        |
|--------------------|---------------------------------|---------------------------------|
| i oremora          | Blackout Mode                   | Utilities - Utilities Page      |
| Getting<br>Started | DFLT NAV - Default Navigation   | Checklist - Checklist Page      |
| Audio &            | Flight Plan - Flight Plan Page  | Fuel PLAN - Fuel Planning Page  |
| Xpdr Ctrl          | Map - Map Page                  | SCHED MSG - Scheduled Messages  |
| Com/Nav            | Nearest - Nearest Page          | Trip PLAN - Trip Planning Page  |
|                    | NEAR APT - Nearest Airport Page | VCALC - VCALC Page              |
| FPL                | PROC - Procedures Page          | User FREQ - User Frequencies    |
| Dine et Te         | Approach - Approach Page        | WPT INFO - Waypoint Information |
| Direct-10          | Arrival - Arrival Page          | Weather - Weather Page          |
| Proc               | Departure - Departure Page      | CNXT WX - Connext WX Page       |
|                    | Backlight - Backlight Page      | FIS-B WX - FIS-B Weather Page   |
| Wpt Info           | Services - Services Page        | Stormscope - Stormscope Page    |
| Мар -              | Traffic - Traffic Page          | SiriusXM WX - Sirius XM WX Page |
|                    | Terrain - Terrain Page          | OFF - Do Not Display Page Field |

Traffic

Terrain

Table 8-17 Map Page Field Types of Information

# 8.1.4 Map Detail

The Map Detail feature allows four levels of decluttering to remove map <sup>Weather</sup> information. Level 0 shows the most detail and level 3 shows the least detail.

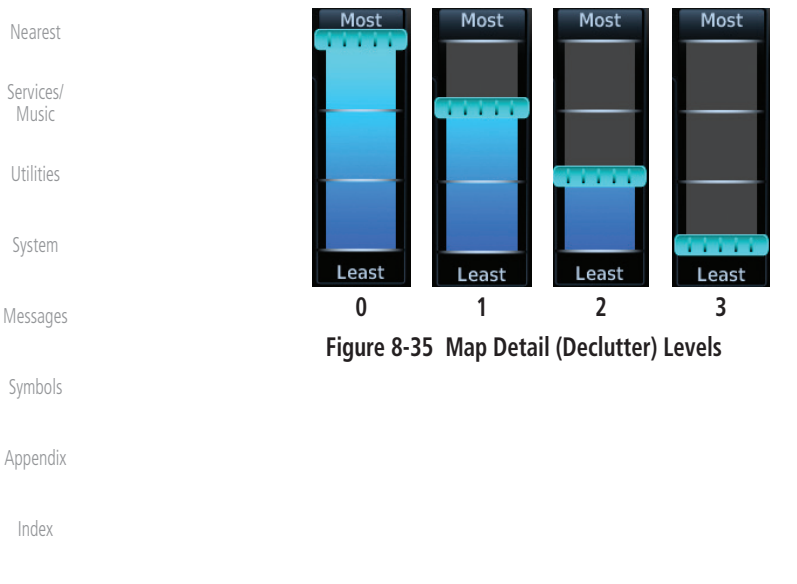

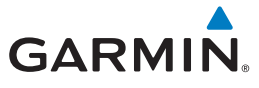

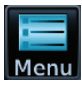

- 1. While viewing the Map page, touch the **Menu** key.
- While viewing the Map Menu, touch the Map Detail scale and slide your finger to adjust the level. Features marked with a • are shown at the indicated Map Detail (Declutter) Level.

Foreword

Getting

| a • ale shown at the multated map betail (beclutter) level. |   |   |   |   |                       |   |   |   |   |
|-------------------------------------------------------------|---|---|---|---|-----------------------|---|---|---|---|
| Feature                                                     | 0 | 1 | 2 | 3 | Feature               | 0 | 1 | 2 | 3 |
| River/Lake Names                                            | • |   |   |   | TRSA                  | ٠ | ٠ |   |   |
| Land/Country Text                                           | • |   |   |   | ADIZ                  | ٠ | • |   |   |
| Large City                                                  | • |   |   |   | Alert Areas           | ٠ | • |   |   |
| Medium City                                                 | • |   |   |   | Caution Areas         | ٠ | • |   |   |
| Small City                                                  | ٠ |   |   |   | Danger Areas          | ٠ | • |   |   |
| Small Town                                                  | • |   |   |   | Warning Areas         | ٠ | ٠ |   |   |
| Freeways                                                    | • |   |   |   | Large Airports        | ٠ | • | • |   |
| Highways                                                    | ٠ |   |   |   | Medium Airports       | ٠ | • | • |   |
| Roads                                                       | • |   |   |   | Restricted Areas      | ٠ | ٠ | • |   |
| Railroads                                                   | • |   |   |   | Prohibited Areas      | ٠ | • | • |   |
| Political Boundaries                                        | • |   |   |   | MOAs                  | ٠ | • | • |   |
| User Waypoints                                              | • | • |   |   | Runway Labels         | ٠ | • | • |   |
| VORs                                                        | • | • |   |   | Lightning Strike Data | ٠ | • | • |   |
| NDBs                                                        | • | • |   |   | NEXRAD Data           | ٠ | • | • |   |
| Intersections                                               | • | • |   |   | Traffic Symbols       | ٠ | • | • |   |
| Class B Airspace                                            | • | • |   |   | Traffic Labels        | ٠ | • | • |   |
| Class C Airspace                                            | • | • |   |   | Water Detail          | • | • | • | • |
| Class D Airspace                                            | • | • |   |   | Active FPL Legs       | • | • | • | • |
| Tower                                                       | • | • |   |   | Airways               | • | • | • | • |

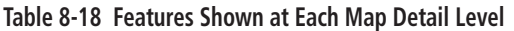

Utilities

System

Messages

Symbols

Appendix

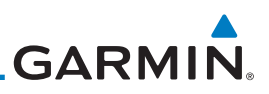

# 8.2 Map Panning

Audio & Xpdr Ctrl In the Map Page function, panning allows you to move the map beyond its current limits without adjusting the map scale. The panning function is selected by simply touching the Map display. The **In** and **Out** keys at the lower right corner of the page control the map range. Touching the display momentarily switches the display to Map Pan Mode. While in Map Pan Mode, touch the display gently and drag your finger to pan around the map.

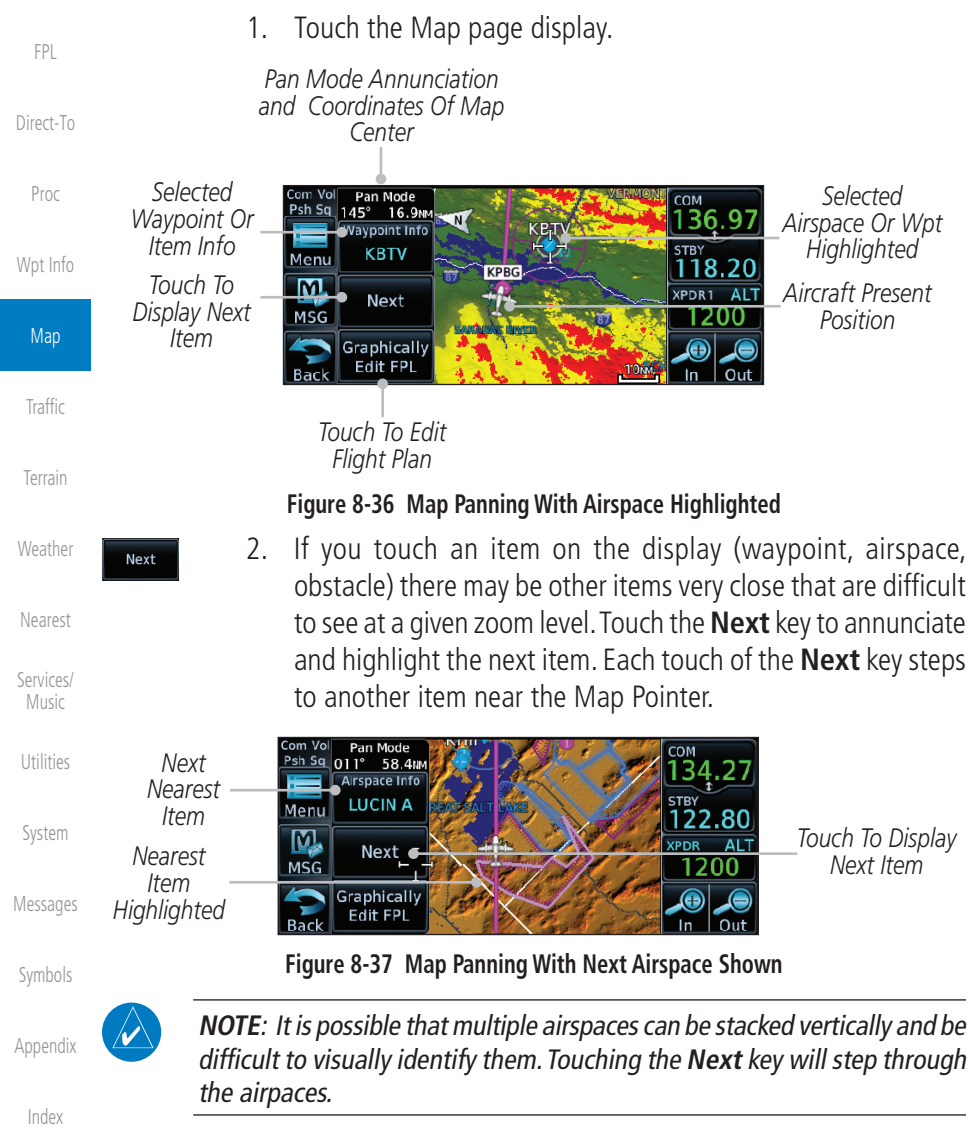

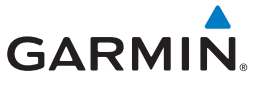

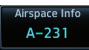

- 3. Touch the **Airspace Info** (Item) key for more information about the selected item. Touch the **Back** key to return to the Map Panning display.
- 4. While pressing your finger gently against the display, drag your finger across the display to scroll the display in the direction of your finger movement. The Map Pointer cross hair location is based on where your finger touches the display, but after dragging your finger the Map Pointer will be centered on the map when your finger is lifted from the display.

Pan Mode – Annunciation Coordinates Of Map Pointer

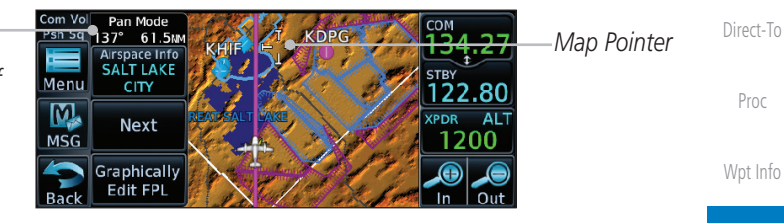

Figure 8-38 Map Panning With Map Pointer

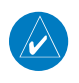

**NOTE:** Pressing the Direct-To key will use the Map Pointer location as the destination.

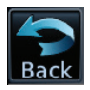

5. Touch the **Back** key to return to the normal map display.

Weather

Map

Traffic

Com/Nav

FPL

Neares

Services/ Music

nata ...

System

Messages

Symbols

Appendix

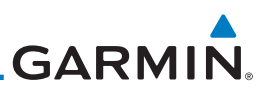

# 8.3 Map Controls

While in the Map page function, several controls are available to manage the view and display of information. The **In** and **Out** keys at the lower right corner of the page control the map range. Touching the display momentarily switches the display to Map Pan Mode.

While in any of the Map function pages, touching the display starts **Pan Mode.** Options are available to Create a waypoint at the Map Pointer position and to Graphically Edit Flight Plan.

# 8.3.1 Pan Map Mode

The Pan Map mode allows you to move the map display to view the surrounding area.

Wpt Info

Map

Terrain

Weather

Nearest

Services/

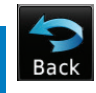

Map Pointer

Ċreate Waypoint

- 1. Touch the Map page display.
- 2. See the description in section 8.2 for details on using this feature. Touch the **Back** key to return to the normal Map display.

# 8.3.2 Create Waypoint

The Create Waypoint function will create a User Waypoint at the Map Pointer location when that location is not an already named object, such as an airport or airspace.

1. In Pan Mode, touch the Create Waypoint key.

2. Follow the directions in section 7.8 for Creating User Waypoints.

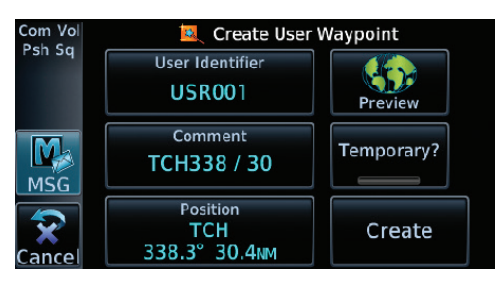

Figure 8-39 Create User Waypoint While Map Panning

Appendix

Index

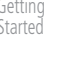

Audio & Xpdr Ctrl

Com/Nav

FPL

Direct-To

Proc

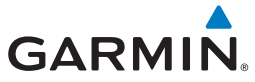

# 8.3.3 Graphically Edit Flight Plan Mode

The Edit Flight Plan Mode allows making quick changes to the active flight plan directly on the display. The process is simply touching the display to start Map Pan Mode, touching the **Graphically Edit FPL** key, dragging the desired leg to a new waypoint or airway, and touching the **Done** key. When graphically editing the active flight plan leg, the active leg course and TO Waypoint will be added to the flight plan as a Direct-To. At any point, a step may be removed by touching the **Undo** key or the whole process ended by touching the **Cancel** key. The **Undo** key will remove up to nine steps.

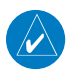

**NOTE:** It is not possible to graphically add an intermediate waypoint between the current position and a direct-to waypoint unless that waypoint is in the flight plan. Garmin recommends deleting any flight plan prior to graphically editing a Direct-To waypoint.

# 8.3.3.1 Adding a Waypoint Within an Existing Flight Plan

- Graphically Edit FPL
- 1. Touch the Map page display. The Map Mode selection keys will appear. Touch the **Graphically Edit FPL** key.

| Com Vol Pan Mode<br>Psh 5q 120° 73.7M<br>Arspace Info<br>LUCIN B | — Current Active Flight Plan             | Terrain            |
|------------------------------------------------------------------|------------------------------------------|--------------------|
| Next KPIH                                                        | Map Pointer Where<br>Display Was Touched | Weather            |
| Graphically<br>Back Edit FPL KtwF In Out                         | — Touch To Change FPL                    | Nearest            |
| Touch <b>Back</b> To Return<br>To Map Display                    |                                          | Services/<br>Music |

## Figure 8-40 Edit Flight Plan Mode

y Com/Nav y FPL nt Direct-To nt O Proc Wpt Info S Map Traffic Terrain Weather

Audio &

Music Utilities

System

Messages

Symbols

Appendix

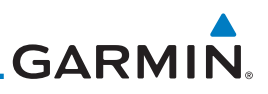

Touch and hold the desired leg of the flight plan and drag the

flight plan leg to a new waypoint to add a waypoint to the active flight plan. The leg may also be dragged to an airway.

Current Active

FPL Wavpoints

Intended New Waypoint

Active Flight Plan Leg

Touch To Return To Map Display

New Active FPL Waypoint

New FPL Waypoint

Touch To Accept

Changes To FPL

New Active FPL Waypoint

Active Flight Plan Leg

The leg being edited will turn cyan.

→ KTWF → KPU

COM

Figure 8-41 Drag Selected Leg to New Waypoint

to maintain the existing flight plan.

KDPG

Done

Figure 8-42 Completed Flight Plan with New Waypoint

 $KTWF \rightarrow KEMM$ 

GU

Touch To Undo Last Step

KTWF

122.80 XPDR AL 

Touch the **Done** key to accept the new flight plan leg or **Undo** 

COM

STB

134

122.80

The aircraft will now navigate according to the new flight plan.

122.80

1201

XPDR ALT

2.

Flight Plan

3.

X Psh Sq

Menu

M

MSG

4.

2440

Aircraft Position

Menu

M

MSG

Flight Plan

KBKF

Ser Psh Sq

Menu

MS

Direct-To

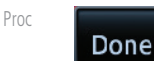

Indo

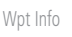

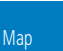

Weather

Nearest

Services/

System

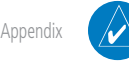

**NOTE:** In software v6.21 and earlier, graphically editing a flight plan cancels the parallel track function.

Figure 8-43 Aircraft Navigates on Edited Flight Plan to New Waypoint

Index

044°

KEMM

65NM

Active Flight Plan Leg

# GARMIN

| 8.3.3.2                 | Adding a Waypoint to the End of an Existing Flight Plan |                                                                                                    |                      |  |
|-------------------------|---------------------------------------------------------|----------------------------------------------------------------------------------------------------|----------------------|--|
| Graphically<br>Edit FPL | 1.                                                      | Touch the Map page display. The Map Mode selection keys will appear. Touch the <b>Graphically Edit FPL</b> key. | Getting              |  |
|                         | 2.                                                      | Touch a waypoint that you want to add to the end of the flight plan.                                            | Audio &<br>Xpdr Ctrl |  |
| Done                    | 3.                                                      | Touch the <b>Done</b> key to accept the changes and return to the Map page.                                     | Com/Nav              |  |
| 8.3.3.3                 | Rei                                                     | noving a Waypoint from an Existing Flight Plan                                                                  | FPL                  |  |
| Graphically<br>Edit FPL | 1.                                                      | Touch the Map page display. The Map Mode selection keys will appear. Touch the <b>Graphically Edit FPL</b> key. | Direct-To            |  |
|                         | 2.                                                      | Touch waypoint, or airway, on the flight plan that you want to remove.                                          | Proc                 |  |
|                         | 3.                                                      | Drag the flight plan line away from the waypoint, or airway,                                                    | Wpt Info             |  |
|                         |                                                         | and release the line. The waypoint will be removed from the flight plan.                                        | Мар                  |  |
| Done                    | 4.                                                      | Touch the <b>Done</b> key to accept the changes and return to the Map page.                                     | Traffic              |  |
|                         |                                                         |                                                                                                    | Terrain              |  |

Nearest

Services/ Music

Utilities

System

Messages

Symbols

Appendix

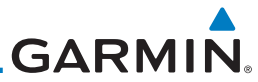

| Foreword             | 8.3.3.4 Cre               | ating a Flight Plan Without an Existing Flight Plan                                                                                                    |  |  |  |
|----------------------|---------------------------|----------------------------------------------------------------------------------------------------|--|--|--|
| Getting              | Graphically<br>Edit FPL   | Touch the Map page display. The Map Mode selection keys will appear. Touch the <b>Graphically Edit FPL</b> key.                                                 |  |  |  |
| Audio &<br>Xpdr Ctrl | 2.                        | Touch a waypoint on the map to set the first waypoint in the flight plan. If there are several nearby waypoints, touch the desired waypoint to select it        |  |  |  |
| Com/Nav              |                           | $\begin{array}{c} \text{Com Vol} \\ \text{Psh Sa} \\ \text{KALB} \rightarrow \text{KPBG} \rightarrow \text{KEFK} \rightarrow \text{KPWM} \\ 136.97 \end{array}$ |  |  |  |
| FPL                  | Touch Desired<br>Waypoint | Menu<br>KGFL ↓ KGFL GFL ♥ 118.17<br>MSG 22 ALT<br>1200 R                                                                                                    |  |  |  |
| Direct-To            |                           | 582 804 188 2.5m In Out                                                                                                    |  |  |  |
| Proc                 | Figure                    | Figure 8-44 Select the Desired Waypoint From Multiple Waypoints                                                                                                 |  |  |  |
| Wpt Info             | 3.                        | Touch a waypoint, or airway, on the map for the next waypoint, or airway, in the flight plan. Continue adding waypoints, or airways, as needed.                 |  |  |  |
| Мар                  | Done 4.                   | Touch the <b>Done</b> key to accept the changes and return to the                                                                                               |  |  |  |
| Traffic              |                           | Map page.                                                                                                    |  |  |  |
| Terrain              |                           |                                                                                                    |  |  |  |
| Weather              |                           |                                                                                                    |  |  |  |
| Nearest              |                           |                                                                                                    |  |  |  |
| Services/<br>Music   |                           |                                                                                                    |  |  |  |
| Utilities            |                           |                                                                                                    |  |  |  |
| System               |                           |                                                                                                    |  |  |  |
| Messages             |                           |                                                                                                    |  |  |  |
| Symbols              |                           |                                                                                                    |  |  |  |
| Appendix             |                           |                                                                                                    |  |  |  |
| Index                |                           |                                                                                                    |  |  |  |

# GARMIN. 8.4 CDI (GTN 650 only)

The GTN 650's **CDI** key is used to select data that is sent from the GPS or VLOC receiver to the external CDI (or HSI). CDI selection is available on the Default Navigation page. When the external CDI (or HSI) is connected to the GPS receiver, "GPS" is shown on the annunciation bar. When the external CDI (or HSI) is being driven by the VLOC receiver, "VLOC" appears instead.

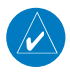

**NOTE:** The VLOC receiver must be selected for display on the external CDI/HSI for approaches which are not approved for GPS. See the ILS example "ILS Approaches (GTN 650 Only)" for more information.

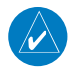

**NOTE**: GPS phase of flight annunciations (LPV, ENR, etc.) are not applicable to the external CDI (or HSI) when VLOC is active.

**NOTE:** The internal on-screen CDI information is based on GPS data and cannot be used for primary navigation.

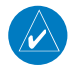

**NOTE:** If the unit is not configured for a CDI key, then the "activate GPS missed approach" will only resume automatic waypoint sequencing. The user must switch to GPS navigation, if desired, by using their external source selection method (this is typical an EFIS system).

1. The navigation source is shown in the center of the annunciation bar at the lower part of the display.

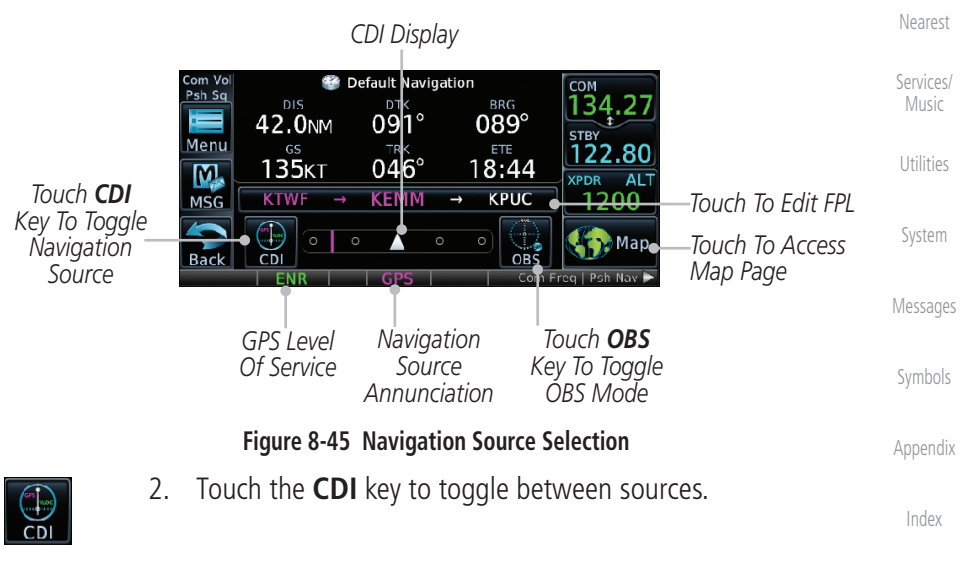

FPL

Direct-To

Proc

Traffic

Terrain

Weather

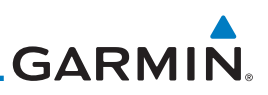

#### 8.5 OBS

The **OBS** key is used to select manual or automatic sequencing of waypoints. OBS selection is available on the Default Navigation page. Touching this key selects OBS mode, which retains the current "active to" wavpoint as your navigation reference even after passing the waypoint (i.e., prevents sequencing to the next waypoint). Touching the **OBS** key again returns to normal operation, with automatic sequencing of waypoints. Whenever OBS mode is selected, you may set the desired course To/From a waypoint using the pop-up window on the GTN 6XX or with the external OBS selector on your HSI or CDI.

For leg types that do not support OBS, this key will be shown as a SUSP key. This key will then also function as an Unsuspend key for legs that auto-suspend, such as holds, missed approaches, etc.

> **NOTE:** In dual GTN installations with crossfill on, the OBS course will only be updated real time on the GTN that is receiving the new OBS course. The course will be transferred to the other GTN when OBS is exited.

Touch the **OBS** key to enable the OBS function. 1.

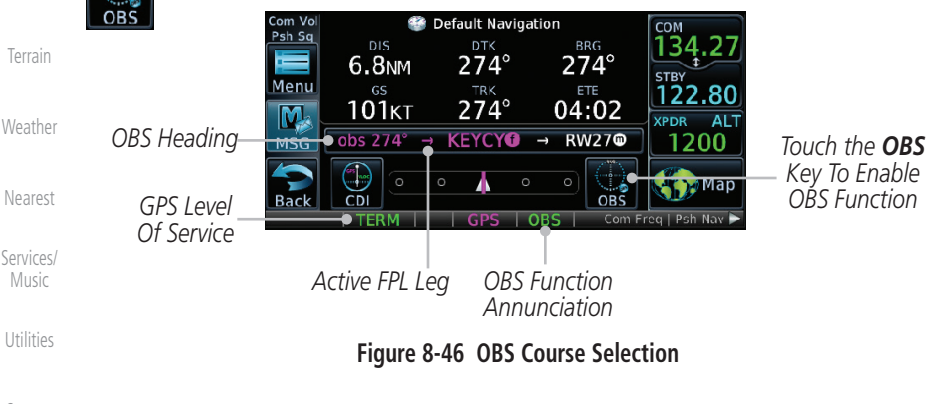

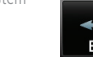

- Enter the desired OBS heading using the keypad and touch 2. Enter.
  - The OBS heading will be shown in the flight plan annunciation 3. above the CDI in the lower portion of the display. The OBS function annunciation will show.

Proc Wpt Info

Audio &

FPI

Direct-To

Map Traffic

Terrain

Nearest

Services/

System

Appendix

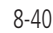

# GARMIN.

Various symbols are used to distinguish between waypoint types. The identifiers for any on-screen waypoints can also be displayed. Special-use and controlled airspace boundaries appear on the map, showing the individual sectors in the case of Class B, Class C, or Class D airspace. The following symbols are used to depict the various airports and navaids on the Map Page:

Description Symbol Airport with hard surface runway(s); Serviced, Primary runway shown FPI Airport with hard surface runway(s); Non-Serviced, Primary runway 0 Direct-To shown Proc Airport with soft surface runway(s) only, Serviced ¢ Wpt Info 0 Airport with soft surface runway(s) only, Non-Serviced Unknown Airport 8 Traffic Restricted (Private) Airfield ß Terrain Intersection VOR Θ Weather VORTAC  $\odot$ Nearest VOR/DMF  $(\cdot,\cdot)$ Services/ TACAN Music Utilities DMF NDB ۲ System Locator Outer Marker Messages Heliport H User Waypoint Appendix <u>(آ)</u> VRP

## Table 8-19 Map Symbols

Foreword

Started

vpui CtII

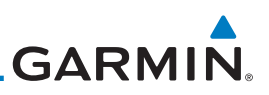

# 8.7 SafeTaxi®

SafeTaxi<sup>®</sup> is an enhanced feature that gives greater map detail when zooming in on airports. The airport display on the map reveals runways with numbers, taxiways with identifying letters/numbers, airport Hot Spots, and airport landmarks including ramps, buildings, control towers, and other prominent features. Resolution is greater at lower map ranges (zooming in). When the aircraft location is within the screen boundary, including within SafeTaxi ranges, an airplane symbol is shown on any of the navigation map views for enhanced position awareness.

Designated Hot Spots are recognized at airports with many intersecting taxiways and runways, and/or complex ramp areas. Airport Hot Spots are outlined to caution pilots of areas on an airport surface where positional awareness confusion or runway incursions happen most often. Hot Spots are defined with a magenta circle or outline around the region of possible confusion.

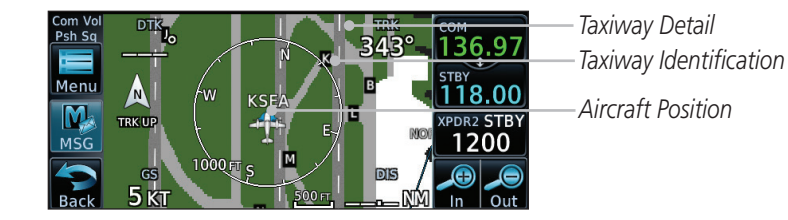

Weather

Audio &

FPI

Direct-To

Proc

Wpt Info

Map

Traffic

Nearest

Services/

Utilities

System

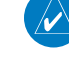

Symbols

Appendi

Index

Figure 8-47 SafeTaxi Depiction on the Navigation Map Page

# 8.7.1 Using SafeTaxi<sup>®</sup>

during ground operations.

Any map page that displays the navigation view can also show the SafeTaxi<sup>®</sup> airport layout within the maximum configured range.

During ground operations the aircraft's position is displayed in reference to taxiways, runways, and airport features. The nose of the ownship symbol, not the center, depicts the current location of the aircraft.

**NOTE:** Do not use SafeTaxi functions as the basis for ground maneuvering. SafeTaxi adoes not comply with the requirements of AC 120-76C and is not qualified to be used as an airport moving map display (AMMD). SafeTaxi is to be used by the flight crew to orient themselves on the airport surface to improve pilot situational awareness

# 8.7.2 Hot Spot Information

Hot Spots can contain more information about the area that can be displayed when shown. To view more information touch the Hot Spot on the moving map.

Touch to View Hot Spot Info

GARMIN

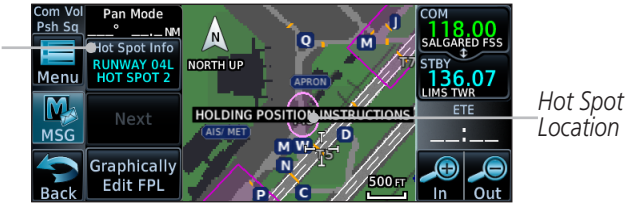

Figure 8-48 SafeTaxi Hot Spot Detail and Outline

# 8.7.3 SafeTaxi<sup>®</sup> Cycle Number and Revision

The SafeTaxi database is revised every 56 days. SafeTaxi is always available for use after the expiration date. When turning on the GTN 6XX, the Power-up Page indicates whether the databases are current, out of date, or not available. The Power-up Page shows the SafeTaxi database is current when the "SafeTaxi Expires" date is shown in white. When the SafeTaxi cycle has expired, the "SafeTaxi Expires" date appears in yellow. The message "unknown" appears in white if no SafeTaxi data is available on the database card.

The SafeTaxi Region, Version, Cycle, Effective date and Expires date of the database cycle can also be found on the System - System Status page. SafeTaxi information appears in white and yellow text. The EFFECTIVE date appears in white when data is current and in yellow when the current date is before the effective date. The EXPIRES date appears in white when data is current and in yellow when expired. SafeTaxi REGION NOT AVAILABLE appears in white if SafeTaxi data is not available on the database card.

Foreword

Getting Started

Audio & Xpdr Ctrl

Com/Nav

FPL

Direct-To

Proc

Wpt Info

тар Traffic Terrain

Weather

music

Utilities

System

Messages

Symbols

Appendix

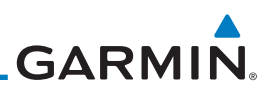

# 8.8 Flight Plan Depiction

When a flight plan is present, it will be depicted on the GTN maps.

Flight plan leg colors are used to indicate past, active, or future flight plan segments. A thin light gray line indicates a previous flight plan segment. A bold magenta line indicates an active flight plan segment for which the navigator is providing guidance. A bold white line indicates future flight plan segments. Missed approach procedures are depicted with a thin white line to indicate that they are an upcoming segment of the flight plan, but will not become navigable without the pilot specifically activating the missed approach procedure.

Flight plan labels are white boxes with black borders and black text to indicate they are fixes in the flight plan. If the waypoint is the ative waypoint in the flight plan, the border and text are magenta.

All holding patterns and procedure turns are depicted with the same coloration as all other flight plan segments. Entries are depicted with segmented arrows to indicate which direction in which the course guidance will be given. This is used for both hold entry and procedure turn course reversals. Once a hold becomes active the entry guidance is removed from the map and only the active hold is depicted.

Headings to fly are depicted as directional arrows with spaces between them and the label "Vectors" or "MANSEQ" to indicate what the pilot might expect while flying the heading depicted. "MANSEQ" is "Manual Sequencing" abbreviated and denotes that the procedure is complete upon reaching that heading and that no other guidance will be given from the navigator without pilot interaction.

The following illustrates the flight plan segments as presented on the GTN maps.

System

Audio & Xpdr Ctrl

FPI

Direct-To

Proc

Wpt Info

Traffic

Terrain

Weather

Nearest

Messages

Symbols

Appendix

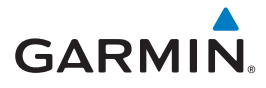

GTN provides guidance in the hold at WIGAN intersection.

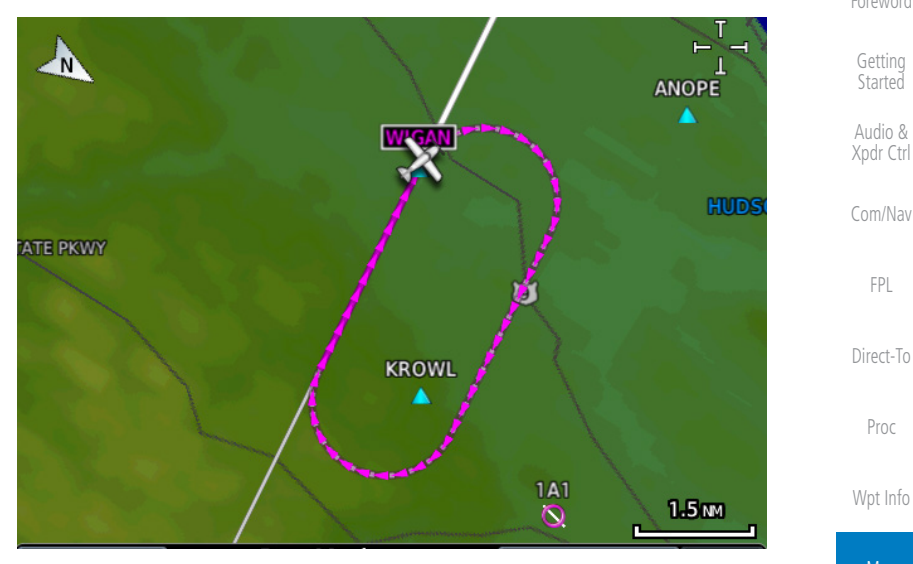

Figure 8-49 Active Hold

In this case the teardrop entry for the hold at WIGAN is being depicted. Upon reaching the holding fix inbound, the entry arrows will be removed from the map and the dotted holding pattern will become active with magenta arrows.

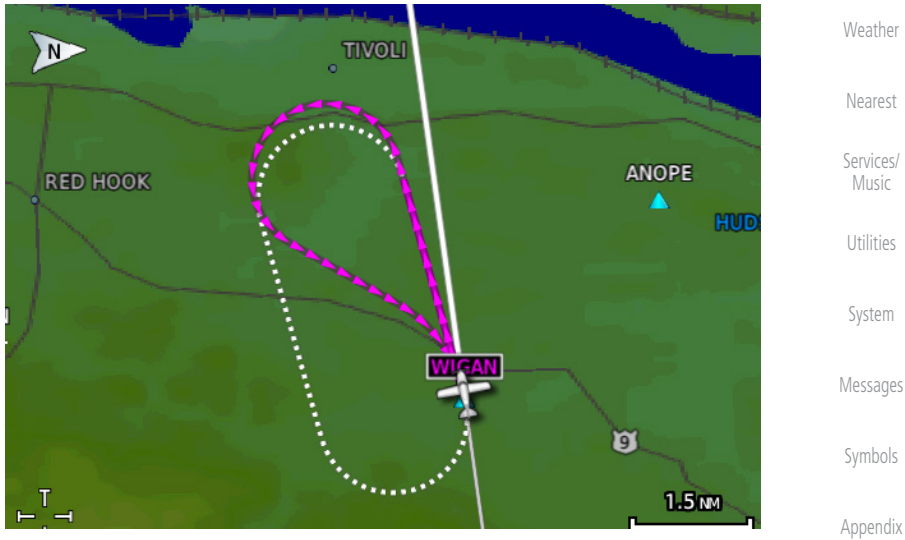

Figure 8-50 Holding Pattern Entry

Index

Traffic

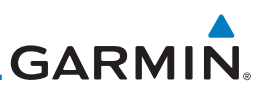

The active flight plan leg is WARIC to WHATE as indicated by the magenta line to the magenta labeled waypoint.

Getting Started

Audio & Xpdr Ctrl

Com/Nav

FPL

Direct-To

Proc

Wpt Info

Traffic

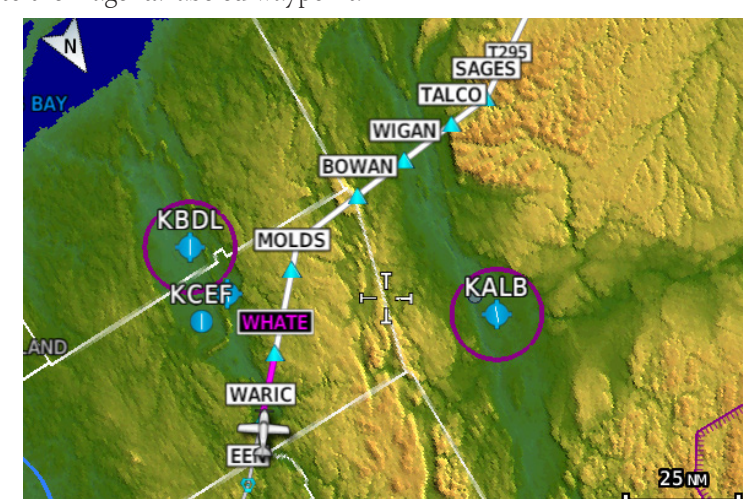

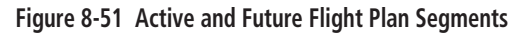

The active leg is the course to OCITY intersection. After OCITY the flight plan depicts a turn to 100° for vectors.

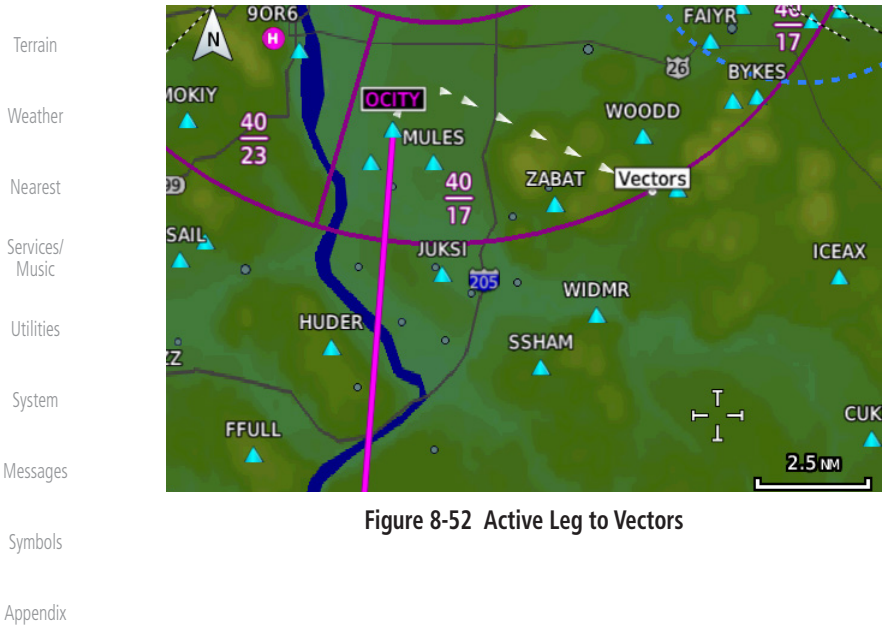

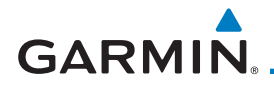

Previous legs are light gray, active leg is magenta.

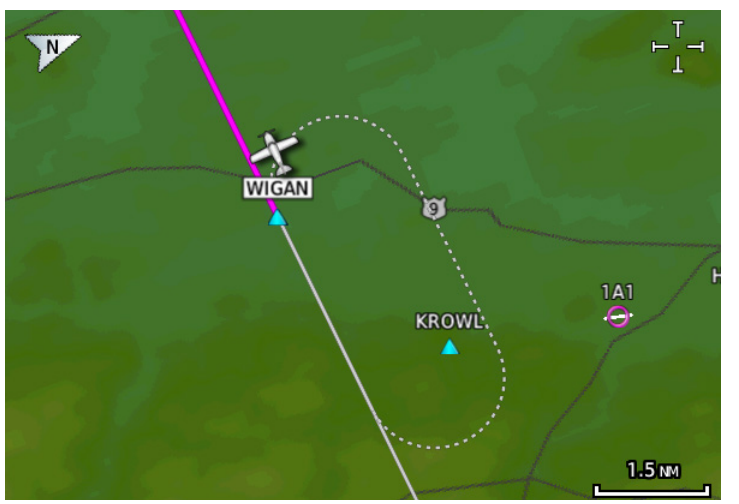

## Figure 8-53 Exiting the Hold

The leg outbound from LOS is active and indicates a procedure turn. When inbound from the procedure turn the inbound segment will become active and LSO will still be the active waypoint.

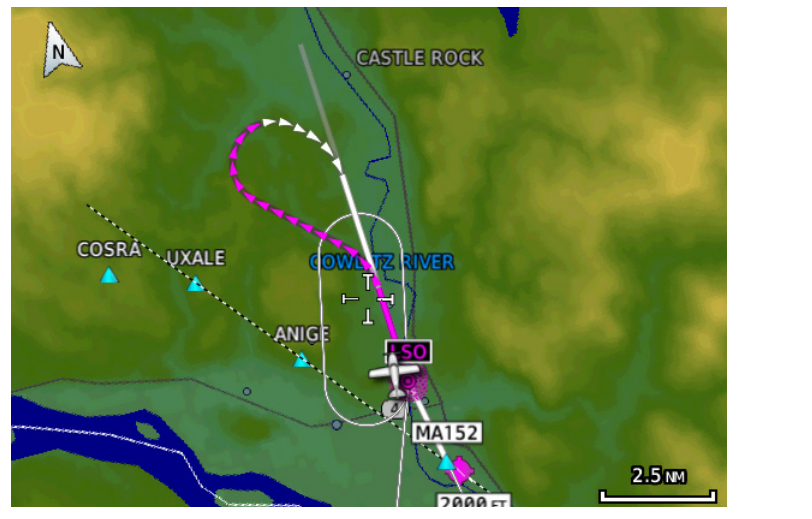

Figure 8-54 Active Procedure Turn

Audio & Xpdr Ctrl Com/Nav

Getting

Direct-To

Proc

Wpt Info

## Мар

Traffic

Terrain

Weather

Nearest

Services/

......

Utilities

System

Messages

Symbols

Appendix

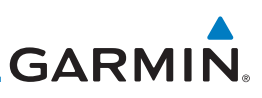

A flight plan along T295 with previous, the active leg, and the future legs depicted.

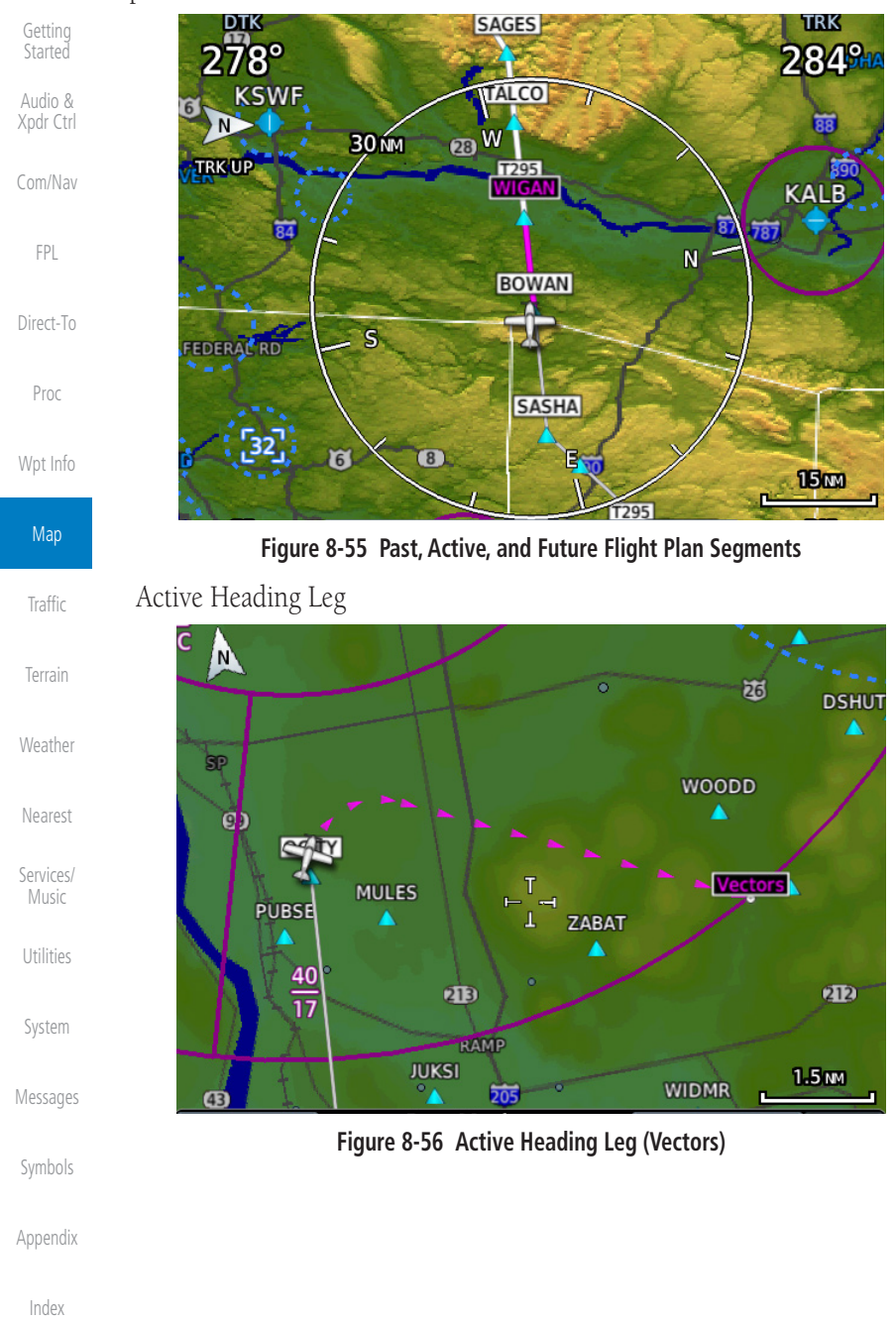

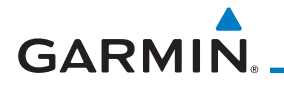

Active Flight Plan Leg

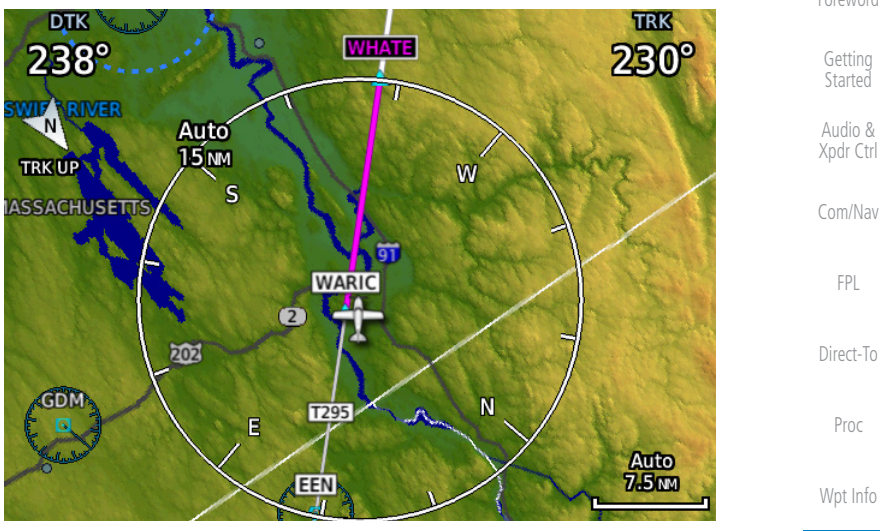

Figure 8-57 Active Flight Plan Leg

The active flight plan leg inbound to a holding pattern at WIGAN intersection.

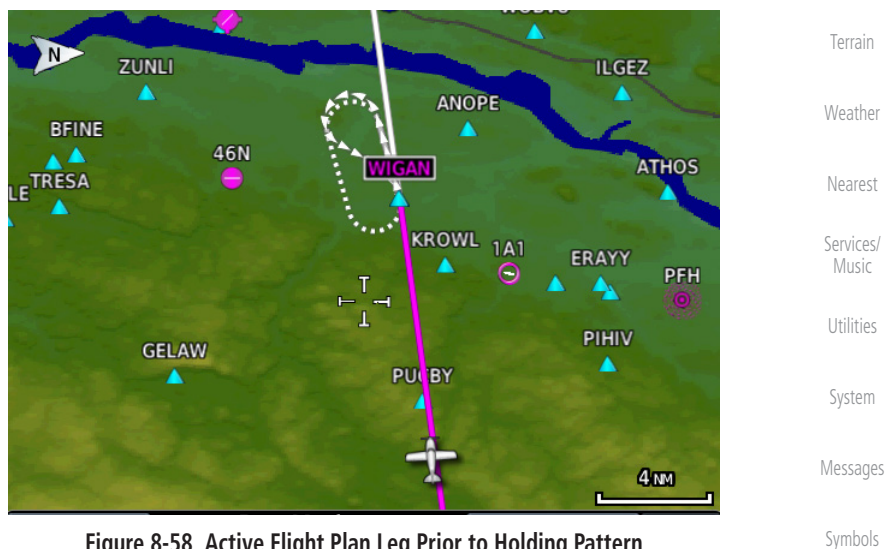

Figure 8-58 Active Flight Plan Leg Prior to Holding Pattern

Appendix

Traffic

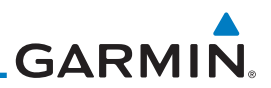

| Getting<br>Started                                                                                            |
|----------------------------------------------------------------------------------------------------|
| Audio &<br>Xpdr Ctrl                                                                                          |
| Com/Nav                                                                                                    |
| FPL                                                                                                    |
| Direct-To                                                                                                    |
| Proc                                                                                                    |
| Wpt Info                                                                                                    |
| Мар                                                                                                    |
| Traffic                                                                                                    |
|                                                                                                    |
| Terrain                                                                                                    |
| Terrain<br>Weather                                                                                            |
| Terrain<br>Weather<br>Nearest                                                                                 |
| Terrain<br>Weather<br>Nearest<br>Services/<br>Music                                                           |
| Terrain<br>Weather<br>Nearest<br>Services/<br>Music<br>Utilities                                              |
| Terrain<br>Weather<br>Nearest<br>Services/<br>Music<br>Utilities<br>System                                    |
| Terrain<br>Weather<br>Nearest<br>Services/<br>Music<br>Utilities<br>System<br>Messages                        |
| Terrain<br>Weather<br>Nearest<br>Services/<br>Music<br>Utilities<br>System<br>Messages<br>Symbols             |
| Terrain<br>Weather<br>Nearest<br>Services/<br>Music<br>Utilities<br>System<br>Messages<br>Symbols<br>Appendix |